# Flower of Life – (Declination/Galactic) Daily Ephemeris and Aspectarian

# User Manual

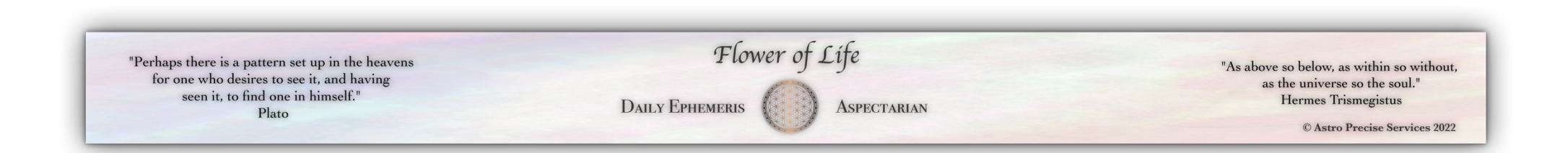

### Table of Contents

| TRANSIT ASPECT GRID              |
|----------------------------------|
| SELECTION OF 25 OBJECTS          |
| TRANSIT-NATAL ASPECT GRID        |
| ASPECT LIST & MEANINGS           |
| CHANGE TRANSIT-NATAL ASPECTS ORB |

# Table of Figures

| Figure 1: Aspectarian Sheets                             | .3 |
|----------------------------------------------------------|----|
| Figure 2: Transit Aspect Grid                            | 4  |
| Figure 3: Select 25 Objects Section                      | 5  |
| Figure 4: Warning Message of Incorrect Object            | 5  |
| Figure 5: Select Date Cell Figure 6: Select Date List    | 6  |
| Figure 7: Warning Message for an Incorrect Date          | 7  |
| Figure 8: Select All Object Rows for Sorting             | 8  |
| Figure 9: Custom Sort                                    | 8  |
| Figure 10: Window "Sort"                                 | 9  |
| Figure 11: Sorted Grid                                   | 10 |
| Figure 12: Window "Sort" (Declination Aspectarian).      | 11 |
| Figure 13: Selection of Objects as Columns               | 11 |
| Figure 14: Natal-Transit Aspect Grid                     | 12 |
| Figure 15: Changing the Orb of Transits to Natal Aspects | 13 |

The Flower of Life - Daily Ephemeris & Aspectarian is a novel product which displays the transits of the celestial objects for each day of the year<sup>1</sup> as well as the aspects they make. It is available for either Noon or Midnight Greenwich with interactive object selection and with the full set of 490 carefully-selected objects<sup>2</sup>, including the two Earth trojans, the Behenian fixed stars, the CTCs and eTNOs (not available anywhere else), etc., based upon the most current available results from JPL Horizons, the gold standard for astrology calculations. SE Ephemeris is used for the calculations of "True" and Mean Nodes.

The Flower of Life - Daily Ephemeris & Aspectarian is a highly-sophisticated Microsoft Excel file containing several sheets (see Fig.1). For minimization of accidental formulas or data deletion and thus suspending its proper functionality, the file is password-protected while preserving the functionalities of the interactivity and sorting.

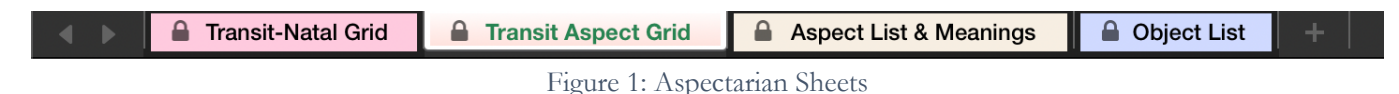

## Transit Aspect Grid

As already mentioned, it shows the transits of 490 objects for each day of the year. The Transit Aspect Grid sheet displays the aspects those transiting objects make. 30 aspects are shown in the grid (which is more than the aspects shown in any astrology software) and the PAR and C-PAR aspects, respectively, in the Declination Daily Ephemeris & Aspectarian.

<sup>&</sup>lt;sup>1</sup> The Flower of Life – (Declination/Galactic) Daily Ephemeris & Aspectarian can be developed for each year from 1900 to 2050 CE.

<sup>&</sup>lt;sup>2</sup> 487 carefully-selected objects in the Flower of Life – Galactic Daily Ephemeris & Aspectarian. The same objects selected for the other Daily Ephemeris and Aspectarians excluding the Mean NN, Mean SN and True NN.

|                        |                                       | "Pe                          | rhaps the<br>for one w<br>seer | re is a patte<br>ho desires<br>it, to find<br>P | ern set up<br>to see it, a<br>one in him<br>lato | in the heav<br>and having<br>aself." | vens                      |                              |                              | E                            | DAILY EPH                    | Flow                         | ver of                       | Lífe<br>Aspec                | TARIAN                       |                              |                              |                          |                              | "As                         | above so b<br>as the t<br>Her | oelow, as w<br>universe so<br>mes Trism | ithin so with<br>the soul."<br>egistus | hout,                  |
|------------------------|---------------------------------------|------------------------------|--------------------------------|-------------------------------------------------|--------------------------------------------------|--------------------------------------|---------------------------|------------------------------|------------------------------|------------------------------|------------------------------|------------------------------|------------------------------|------------------------------|------------------------------|------------------------------|------------------------------|--------------------------|------------------------------|-----------------------------|-------------------------------|-----------------------------------------|----------------------------------------|------------------------|
|                        |                                       |                              |                                |                                                 | -                                                |                                      |                           |                              |                              |                              |                              |                              | 10 M                         |                              |                              |                              |                              |                          |                              |                             |                               | © Astro Pre                             | cise Services                          | ; 2022                 |
| Transit Aspe           | ect Grid                              | Select Date:                 | 2022-Mar-01                    | 12 UT                                           |                                                  |                                      |                           |                              |                              |                              |                              | Date:                        | 2022-Mar-01                  | 12 UT                        |                              |                              |                              |                          |                              |                             |                               | Date:                                   | 2022-Mar-01 17                         | 2 UT                   |
| Nam                    | e Longitude                           | Sun<br>10" Pis 52'23"        | Moon<br>24° Aqu 44'31"         | True NN<br>25° Tau 39'13" Rx                    | Venus<br>25" Cap 59'24"                          | Mars<br>26" Cap 26'48"               | Jupiter<br>13° Pis 59'06" | Saturn<br>18* Aqu 51'22"     | Uranus<br>11° Tau 33'48"     | Neptune<br>22° Pis 25'14"    | Pluto<br>27" Cap 47'15"      | Chiron<br>10° Ari 33'45"     | Alma<br>28" Pis 59'23"       | Lachesis<br>24° Cap 37'07"   | Kassandra<br>25° Tau 15'32"  | Klotho<br>28° Sag 58'30"     | Pandora<br>9" Sag 00'17"     | Atropos<br>0° Sag 29'04" | Lilith<br>10" Tau 08'25"     | Taguacipa<br>27° Ari 50'16" | Karma<br>1" Sag 41'15"        | Marianna<br>18° Sag 24'07"              | Viracocha<br>2° Aqu 30'57"             | Juno<br>10° Aqu 57'22" |
| Select 25 Ob           | jects                                 |                              |                                |                                                 |                                                  |                                      |                           |                              |                              |                              |                              |                              |                              |                              |                              |                              |                              |                          |                              |                             |                               |                                         |                                        |                        |
| Atropo                 | is 0° Sag 29'04"                      | SED 0719/417                 | SQR 5*44'33"                   | OPP 4*49'51"                                    | CON 6"13'02"                                     | CON 6'40'27"                         | BSP 0"38'36"              | SSY 0*54'50*                 |                              | SXT 2"38'53"                 | SXT 2*41'49"                 | BNV 0*47'23"                 | TRI 1"29'41"                 | CON 4*50'46*                 | OPP 5*13'32"<br>TRI 5*29'11" |                              | NOV 0745704"                 | CON 0*00'00*             | QNV 0"20'38"                 | TDE 0'06'59"                | CON 1'12'11"                  | VIG 0*04'57"                            | SXT 2*01'53"                           | QTL 1*31'42*           |
| Fortur                 | a 2" Vir 02'06" Rx                    |                              |                                | SQR 6*22'54"                                    | BQT 0'02'42"                                     | BQT 0"24'42"                         |                           |                              |                              | QNV 0"23'07"                 | BQT 1*45'08"                 |                              | TSP 1"12'48"                 | BQT 1"24'59"                 | SQR 6"46'34"                 | TRI 3*03'36"                 | SQR 6*58'11"                 | SQR 1*33'03*             |                              | TRI 4"11'50"                | SQR 0*20'51*                  | TRE 1*38'00"                            | QCX 0*28'51"                           |                        |
| Charik                 | lo 6" Aqu 31'41"                      | DEC 1*39'18"                 | VIG 0*12'50"                   | TRE 1"07'31"                                    |                                                  |                                      | DEC 1*27'24*              |                              | SQR 5*02'06*                 | SSQ 0*53'32"                 |                              | 1055 01231431                | SEP 1'01'58"                 | THE ADD(1227                 | TRE 0"43'51"                 | DEC 1'33'11"                 | SXT 2*28'36"                 |                          | SQR 3*36'44"                 |                             |                               |                                         | CON 4*00'44*                           | CON 4*25'40*           |
| Am                     | or 12" Tau 43'40"<br>IS 5" Ari 33'17" | SXT 1*51'16"<br>QDC 0*40'54" | NOV 0*48'46"                   | SEP 1"19'47"                                    | TRE 1*15'44*                                     | TRE 1'43'09"                         | SXT 1-15-26-              | SQR 6*07*42*<br>SSQ 1*41'56* | CON 1'09'52"<br>DEC 0'00'31" | SEP 1-07-17                  |                              | CON 5"00'27"                 | CON 6"33"55"                 | QTL 1'03'50"                 | SEP 1'43'28"                 | SQQ 1*14'50*<br>SQR 6*34'47" | TSP 0*32'09"<br>TRI 3*27'00" | TRI 5'04'14"             | CON 2'35'14"<br>DEC 1'24'52" | QSQ_0*13'01"                | TRI 3"52'02"                  | BQT 0"19'33"<br>TRE 0"50'49"            | SXT 3*02'20"                           | SQR 1'46'18"           |
| Lyubo                  | w 3* Aqu 27'49"                       | DEC 1*24'34"                 |                                |                                                 |                                                  |                                      | NOV 0"31'17"              | SSS 0*23'33"                 | TDE 0*04'56*                 |                              | CON 5*40'34"                 |                              |                              |                              |                              | DEC 1"30'41"                 |                              | SXT 2*58'45"             | SQR 6"40'36"                 | SQR 5*37'33"                | SXT 1'46'34"                  | SSQ 0*03'42*                            | CON 0*56'52"                           |                        |
| Psych                  | e 13" Vir 12'27" Rx                   | OPP 2*20'04*                 |                                | TRE 0"26'46"                                    |                                                  | SQQ 1*45'39"                         | OPP 0°46'39*              | TSP 1*23'23"                 | TRI 1*38'39*                 | FEO 1221/402                 | SQQ 0"25'12"                 | TSP 1*36'49"                 |                              |                              | TRE 0'03'05"                 |                              | SQR 4*12'10"                 |                          | TRI 3'04'02"                 | SQQ 0"22'11"                |                               | SQR 5*11'39"                            | CON 31331331                           | CON . 5103/531         |
| Antero                 | u 5' Aqu 53'24'<br>is 0" Tau 23'29"   | SEP 1'54'37"                 | BDE 0*11'41"                   | SSP 0"27'07"                                    | SQR 4"24'05"                                     | SQR 3'56'41"                         | SSQ 1"24'23"              | QTL 0*27'53"                 | SUR 5:40.23                  | DEC 1'58'15"                 | SQR 2"36'14"                 |                              | 3EF 1 40 15                  | SQR 5*46'21"                 | QDC 0*52'03"                 | TRI 1"24'59"                 | SXI 3 00 53                  | QCX 0*05'35"             | SQR 4-15-01                  | CON 2"33'12"                | QCX 1*17'46"                  |                                         | SQR 2*07'28"                           | BNV 0*33'53"           |
| Boo                    | la 14° Tau 43'03"                     | SXT 3*50'40*                 | BNV 0'01'28"                   |                                                 | TRE 0*43'39"                                     | TRE 0'16'15"                         | SXT 0*43'57*              | SQR 4*08'19"                 | CON 3*09'15*                 | SEP 0"52'07"                 | TRE 1"04'12"                 | DEC 1*50'41"                 | SSQ 0"43'41"                 |                              |                              | SQQ 0°44'33"                 | TSP 1"27"14"                 |                          | CON 4"34'38"                 |                             |                               |                                         | BSP 0"39'20"                           | SQR 3*45'42*           |
| Cere                   | s 4" Gem 09'55"                       | SQR 6*42'28"                 | THE OTHER A                    | 100 01101741                                    |                                                  | COD 41531301                         | BNV 0"10'50"              |                              | QSQ 0*06'07*                 | QTL 0"15'18"                 | TRI 6"22'41"                 | EVT 2"46'24"                 | BDE 0"16'44"                 |                              | 100 01041471                 | TSP 0*55'54"                 | OPP 4*50'22"                 | OPP 3*40'52*             | QDC 0'01'30"                 | DEC 0"19'39"                | OPP 2*28'40*                  | 000 51031401                            | TRI 1*38'58"                           | TRI 6'47'26"           |
| Taguacip               | a 27° Ari 50'16"                      | SSQ 1*57'53"                 | SXT 3*05'45"                   | 46 0.18.54                                      | SQR 1*50'52*                                     | SQR 1'23'28"                         | SSQ 1*08'49"              | 10 5 31 03                   | 002 0 57 08                  | DEC 0"34'57"                 | SQR 0"03'01"                 | VIG 0"43'28"                 |                              | SQR 3*13'09*                 | 10 0 04 47                   | TRI 1'08'14"                 | OPP 4 20 01                  |                          | 002 0 28 15                  | CON 0'00'00"                |                               | OFP 5 03 48                             | SQR 4*40'41"                           | 101 2-22 57            |
| Bogolyubo              | w 16" Pis 32'44"                      | CON 5*40'21"                 |                                |                                                 | SEP 0"52'23"                                     | SEP 1"19'47"                         | CON 2"33'38"              |                              |                              | CON 5*52'30"                 |                              | QDC 0*01'01"                 |                              | SEP 0"29'53"                 |                              |                              |                              | TRE 1*56'20"             |                              |                             |                               | SQR 1*51'23*                            | SSQ 0*58'13"                           | DEC 0*24'38"           |
| Hor                    | is 10" Tau 49'32"                     | SXT 0'02'51"                 |                                | SSS 0"10'19"                                    | BSP 1'58'42"                                     | BSP 1'31'18"                         | SXT 3'09'34"              |                              | CON 0*44'16*                 | CON 4133/53/                 | BSP 0"10'51"                 | SSX 0"15'47"                 | CON 21001171                 | TRE 1"47'36"                 | SSS 0"34'00"                 |                              | QCX 1"49'14"                 | QNV 0"20"28"             | CON 0"41'06"                 |                             | QNV 0'51'43"                  | BQT 1"34'35"                            | TDE 0"07'40"                           | SQR 0*07'50*           |
| Heb                    | e 2" Ari 51'00"                       |                              | ODE 0-29/03-                   | SEP 1"22'30"                                    | SXI 0.23.42                                      | SXI 0'32'18'                         | VIG 0"51'55"              | SSO 1*00/21*                 | 55Q 0-25-18-                 | CON 4 33 52                  | BDE 0"23'31"                 |                              | CON 2'0017<br>CON 3'51'38"   | SAT 2 21 50                  | SEP 0"58'49"                 | SOR 3*52'30"                 | TRI 6'09'17"                 | TRI 2"21'57"             | DFC 1"17"25"                 | ODC 0'59'16"                | TRI 1'09'45"                  | BSP 1'35'28"                            | SXT 0*20'03"                           | SEP 0'27'56"           |
| Mir                    | ni 18" Sco 49'21"                     |                              | SQR 5*55'10*                   | OPP 6"49'52"                                    |                                                  |                                      | TRI 4'50'15"              | SQR 0"02'01"                 |                              | TRI 3"35"53"                 |                              |                              |                              | BDE 0"20'30"                 | OPP 6"26"11"                 | NOV 0"09'09"                 |                              |                          |                              | QNV 0"59'05"                |                               | SSX 0"25'15"                            | QTL 1"41'36"                           |                        |
| Ma                     | rs 26° Cap 26'48"                     | SSQ 0*34'25"                 |                                | TRI 0*47'35"                                    | CON 0"27'24"                                     | CON 0*00'00*                         |                           | QSQ_0*05'26"                 |                              |                              | CON 1*20'27"                 |                              | SXT 2*32'34"                 | CON 1*49'41"                 | TRI 1"11'16"                 |                              |                              |                          | BSP 0"50'12"                 | SQR 1*23'28"                |                               |                                         | CON 6*04'09"                           | SSS 0*29'27"           |
| Heracle                | IT' Aqu 27'18"                        | QDC 0*34'55"<br>SOR 2*40'58" | 850 0*35'28"                   | TDE 0'01'01"                                    |                                                  |                                      | SOR 5"47'41"              | CON 1*24'04"                 | SQR 5*53'30*                 | DEC 1'02'04"                 |                              | SEP 1'40'44"<br>SXT 2'22'20" |                              | QSQ 0"20'10"<br>SOO 1"25'43" | TDE 0'22'40"                 | ONV 0*47'05"                 | OPP 0'48'53"                 |                          |                              | QTL 1"37'01"                | OPP 6*30/10*                  | SXT 0*56'49*                            | SSS 0*03'40"<br>TBL 5*40'28"           | CON 6*29'56*           |
| Apoph                  | is 23" Sag 15'46"                     | 5401 2 40 50                 | SXT 1*28'45"                   | TSP 1"52'04"                                    | UDE 0*00'00*                                     | UDE 0*27*24*                         | BNV 0"43'20"              |                              |                              | SQR 0*50'32"                 | DEC 1*28'31"                 | TRE 0"42'01"                 | SQR 5*43'37"                 |                              | QCX 1*59'46"                 | CON 5*42'44"                 | 555 0"44'32"                 | QSQ 0*16'42*             | SQQ 1"52'40"                 | TRI 4"34'31"                | 011 0 50 10                   | CON 4*51'39*                            | NOV 0*44'49"                           |                        |
| Hest                   | ia 19° Aqu 50'49"                     |                              | CON 4*53'42*                   | SQR 5*48'24"                                    | QDC 0*08'35*                                     | QDC 0"35"59"                         | QDC 0*08'17"              | CON 0*59'27"                 |                              | UDE 0°09'13"                 |                              | SEP 0"42'47"                 | NOV 0"51'26"                 | SSP 0"29'10"                 | SQR 5"24'43"                 | SEP 0"33'24"                 | QTL 1*09'29"                 | BNV 0"38'15"             | BNV 0*17*37"                 |                             |                               | SXT 1"26'42"                            | VIG 0*40'08"                           |                        |
| Unio<br>All 490 obi    | n 3" Aqu 25'33"                       | DEC 1*26'50"                 |                                |                                                 |                                                  | CON 6"58'45"                         | NOV 0"33'32"              | \$\$\$ 0"25"49"              | TDE 0*02'40*                 |                              | CON 5'38'18'                 |                              |                              |                              |                              | DEC 1*32'57"                 |                              | SXT 2"56'30"             | SQR 6"42'52"                 | SQR 5'35'17'                | SXT 1'44'18"                  | SSQ 0'01'27"                            | CON 0"54'36"                           |                        |
| Diar                   | a 25° Aqu 03'54"                      | SSS 0*48'30"                 | CON 0*19'23"                   | SQR 0"35'19"                                    | SSX 0*55'30*                                     |                                      | VIG 0*55'12*              | CON 6*12'32"                 |                              |                              |                              | SSQ 0*29'51*                 |                              | SSX 0*26'46*                 | SQR 0"11'39"                 | SXT 3*54'36"                 |                              | SQR 5*25'10*             |                              | SXT 2*46'23*                | SQR 6*37'21"                  |                                         | QSQ_0*02'56*                           | SSS 0"53'28"           |
| Rei                    | ki 19° Aqu 36'14"                     |                              | CON 5*08'17*                   | SQR 6"02'59"                                    | QDC 0*23'10*                                     | QDC 0"50'34"                         | QDC 0*22'52*              | CON 0*44'52"                 |                              | UDE 0'05'21"                 |                              | SEP 0'28'13"                 | NOV 0"36'52"                 | QDC 0*59'07*                 | SQR 5*39'18"                 | SEP 0*47'59"                 | QTL 1*24'03"                 | BNV 0*52'49"             | BNV 0*32'11"                 |                             |                               | SXT 1"12'08"                            | VIG 0*54'43"                           |                        |
| Nemes                  | is 13" Aqu 07'52"                     | 105 0*21*12*                 | DEC 1*20'55*                   | BSP 0"20'05"                                    | VIG 0'51'32"                                     | SVT 2"56'40"                         | SSX 0"51'14"              | CON 5*43'30"                 | SQR 1*34'04*                 | NOV 0"42'38"<br>CON 6"58'23" | SSS 0"20'37"<br>SXT 1"36'22" | SXT 2"34'07"                 | SSQ 0"51'31"<br>CON 0"24'14" | VIG 0"30'45"                 | BSP 0"43'46"                 | SSQ 0*50'38"                 |                              | QTL 0"38'48"             | SQR 2*59'27"                 |                             | QTL 0"33'23"                  | 850 1*51*56*                            | SYT 2'07'21"                           | CON 2*10'30*           |
| C/2014 UN27            | 1 27" Pis 16'46"                      | 10 0 31 13                   | UDE 0'11'24"                   | SXT 1"37"33"                                    | SXT 1'17'22"                                     | SXT 0"49'58"                         | 335 0 14 31               | 100 0 52 15                  | SSQ 0*42'58*                 | CON 4*51'32"                 | SXT 0"30'29"                 |                              | CON 1"42'37"                 | SXT 2*39'38"                 | SXT 2'01'14"                 | SQR 1*41'44"                 | TRE 0'16'28"                 | TRI 3'12'18"             | 101 0 4445                   | SSX 0"33'31"                | TRI 4"24'29"                  | 037 1 51 50                             | 341 3 07 21                            | SSQ 1*19'24"           |
| Lyubo                  | w 3° Aqu 27'49"                       | DEC 1*24'34"                 |                                |                                                 |                                                  |                                      | NOV 0"31'17"              | SSS 0"23'33"                 | TDE 0*04'56*                 |                              | CON 5*40'34"                 |                              |                              |                              |                              | DEC 1"30'41"                 |                              | SXT 2*58'45"             | SQR 6"40'36"                 | SQR 5*37'33*                | SXT 1'46'34"                  | SSQ 0"03'42"                            | CON 0*56'52"                           |                        |
| ISO<br>Hatsheat        | N 21" Pis 10'23"                      | CON 6*54'30"                 |                                |                                                 | DEC 1'58'20"                                     | DEC 1'30'56"                         |                           | UDE 0*24'37"                 | SEP 1"02'18"                 | CON 1'14'51"                 | SEP 1'57'25"                 | DEC 0"36'00"                 |                              | SXT 3"26'45"<br>NOV 0"39'23" |                              | BDE 0*28'02"                 | BSP 0'41'20"<br>SOR 5'02'33" | 508 3*28'41*             |                              | DEC 0"39'53"                | TRE 1*29'08"<br>SOR 2*16'29"  | SQR 2*46'16*                            |                                        | NOV 0'13'01"           |
| Salac                  | ia 6" Ari 12'45"                      | SSP 0"22"30"                 |                                | SEP 1"59'15"                                    | QTL 1*46'39"                                     | 000 1 55 50                          | Q5Q_0"16'21"              | 335 0 00 22                  | DEC 0"38'57"                 |                              |                              | CON 4"21'00"                 |                              | QTL 0"24'23"                 |                              | 000 0 20 02                  | TRI 2'47'33"                 | TRI 5"43'41"             |                              |                             | TRI 4"31'30"                  | TRE 0"11'22"                            | SXT 3"41'47"                           | 200 0 00 37            |
| Jupite                 | r 13" Pis 59'06"                      | CON 3*06'43"                 |                                | QTL 0"19'53"                                    |                                                  |                                      | CON 0'00'00"              |                              | SXT 2*25'18"                 |                              | SSQ 1*11'51"                 |                              | SSS 0'00'17"                 |                              | QTL 0"43'34"                 |                              | SQR 4"58'48"                 | BSP 0"38'36"             | SXT 3"50'40"                 | SSQ 1*08'49*                | BSP 0"33'35"                  | SQR 4"25'01"                            |                                        | UDE 0"18'06"           |
| 11/'Oumuamua (A/2017 U | la 28° Aqu 06'40"                     |                              | CON 3*22'09*<br>SSD 0*55'34*   | SQR 2*27'27"<br>SSO 1*50'16"                    | UDE 0"36'22"                                     | 07.0"22'09"                          | SSS 0*52'26*              | SEP 1"28'07"                 | QTL 1*27'08"                 | QDC 0'18'34"                 | SSX 0"19'25"<br>OTL 0"58'18" | CON 1"44'47"                 | SSX 0*52'43*                 | UDE 0"45'54"                 | SQR 2*51'08"<br>SSD 1*26'35" | SXT 0*51'50*                 | BNV 0*53'38"                 | SQR 2*22'24*             | QTL 0'01'46"                 | SXT 0*16'24*                | SQR 3*34'35*                  |                                         | SSP 0*07'09"                           | VIG 0*50'42*           |
| Leleakuhonu            | a 10" Ari 34'45"                      | SSX 0*17'38"                 | SSQ 0*50'14"                   | 55Q 0"04'28"                                    | Q12 0 49 33                                      | Q12 0 22 09                          | QUC 0 49 31               | SEP 0*17'40"                 | SSX 0*59'03"                 | VIG 0*09'31"                 | QTL 0*47'30"                 | CON 0*01'00*                 |                              |                              | SSQ 0*19'13"                 | BSP 1*15'11"                 | TRI 1'34'27"                 |                          | SSX 0*26'19"                 | VIG 0*44'28"                |                               |                                         |                                        | SXT 0"22'37"           |
| 2015RR24               | 5 10° Ari 25'54"                      | SSX 0*26'29"                 | SSQ 0*41'23"                   | SSQ 0"13'19"                                    |                                                  | QTL 1"59'06"                         |                           | SEP 0*08'50"                 |                              | VIG 0'00'41"                 | QTL 0"38'39"                 | CON 0*07'50*                 |                              |                              | SSQ 0*10'22"                 | BSP 1*24'01"                 | TRI 1*25'37"                 |                          | SSX 0*17*29"                 | VIG 0*35'38*                |                               |                                         |                                        | SXT 0"31'27"           |
| 2002PA14               | 9 10" Ari 13'56"                      | SSX 0*38'27"                 | SSQ 0*29'26*                   | SSQ 0"25'16"                                    | NOV O'SS'OF                                      | QTL 1'47'08"                         |                           | SEP 0"03'08"                 |                              | VIG 0"11'17"                 | QTL 0"26'42"                 | CON 0"19'48"                 | ODC 0'04'56"                 | NOV 0*27'11"                 | SSQ 0*01'36*                 | BSP 1'35'59"                 | TRI 1"13'39"                 | 508 4*35'15*             | SSX 0'05'31"                 | VIG 0"23'40"                | COR 3*23/02*                  |                                         | UDE 0*10/17"                           | SXT 0'43'25"           |
| 2005RH5                | 2 11° Ari 30'40"                      | SSX 0*38'17"                 | SSQ 1*46'09*                   | SSQ 0"51'27"                                    | NOV 0 55 06                                      |                                      |                           | SEP 1"13'35"                 | SSX 0*03'08*                 | 10 0 35 05                   | QTL 1"43'25"                 | CON 0*56'55*                 | 400 00430                    | 100 0 27 11                  | SSQ 1*15'08"                 | BSP 0"19'16"                 | TRI 2*30'22"                 | QDE 0'07'03"             | 802 0 23 09                  | SEP 1 2015                  | SQR 3 23 03                   | TRI 6"53'27"                            | ODE 0 1017                             | SXT 0*33'18"           |
| Chiro                  | n 10° Ari 33'45"                      | SSX 0*18'39"                 | SSQ 0*49'14*                   | SSQ. 0"05"28"                                   |                                                  |                                      |                           | SEP 0"16'40"                 |                              | VIG 0'08'31"                 | QTL 0"46'30"                 | CON 0"00'00"                 |                              |                              | SSQ 0"18'13"                 | 85P 1"16'11"                 | TRI 1'33'27"                 |                          | SSX 0"25'19"                 | VIG 0*43'28*                |                               |                                         |                                        | SXT 0"23'37"           |
| 2015RX24               | 5 14" Ari 33'42"                      | UDE 0*57'41"                 | SEP 1*36'32"                   |                                                 | DEC 11477007                                     | DEC 1110767                          | SSX 0"34'36"              | 555 01071201                 |                              | QSQ 0*21'32"                 | DEC 0'00'31"                 | CON 3*59'57*                 | SSS 0"34'19"                 | BNV 0*03*26*                 | NOV 0*41'50*                 |                              | TRI 5*33*24"                 | SQQ_0*55'22*             | SSP 0"08'08"                 |                             | SOR 21051307                  | TRI 3*50'25*                            | QTL 0*02'45"                           | SXT 3*36'20"           |
| Meri                   | n 22" Aqu 54'23"                      | VIG 0*02'00*                 | CON 1*50'08"                   | SQR 2"44'49"                                    | DEC 14/20                                        | DEC 1 1930.                          |                           | CON 4"03'02"                 |                              | SSX 0"29'10"                 | 000 0 00 31                  | 000 0 47 01                  | DEC 0'04'59"                 | 101 0 30 24                  | SQR 2*21'09*                 |                              | QTL 1"54'06"                 | sun 5 1740"              |                              |                             | 34h 2 05 29                   |                                         |                                        | 494 0 19 22            |
| 20085729               | 1 16" Ari 44'18"                      | DEC 0*08'06"                 | SEP 0"34'04"                   |                                                 | BNV 0*44'54*                                     | BNV 0*17*29*                         | UDE 0'01'34"              | SXT 2*07'04"                 | QDC 0*49'30*                 | QDC 0"19'04"                 |                              | CON 6"10'33"                 | VIG 0"15'05"                 |                              |                              | TRE 0*14'12"                 |                              | SQQ 1*15'14*             | QDC 0"35'52"                 |                             | SQQ_0*03'03*                  | TRI 1"39'49"                            |                                        | BDE 0*19'40*           |
| Sphir                  | 15° Aqu 12'17"                        | SSP 0*02'45"                 |                                |                                                 |                                                  | VIG 0*45*29*                         | CON 511 314 97            | CON 3*39'05*                 | SQR 3*38'29*                 | DEC 1*12'57"                 | VIG 0*34'58"                 | 105 07561137                 | SSQ 1"12'55"                 | FFO 0710/401                 |                              | SSQ 1°13'47"                 | 600 0110/60                  | The storing              | SQR 5"03'52"                 | QTL 0*37'59*                | QTL 1"31'02"                  | SXT 3*11'49*                            |                                        | CON 4*14'56"           |
| Sea<br>20065037        | a a ris 46'18"<br>2 14" Ari 57'53"    | DEC 1"54'30"                 | SEP 1"12'21"                   | NOV 0"41'20"                                    |                                                  |                                      | SSX 0*58'47"              | SXT 3*53'29"                 | 5×1 2*47'30*                 | QSQ_0*02'39"                 | 100 0.5903-                  | CON 4"24'08"                 | SSS 0"58'30"                 | BNV 0*20'45"                 | NOV 0"17"39"                 |                              | TRI 5"57"35"                 | SOD 0'31'11"             | SAT 1'22'07"                 |                             | 500 1*43'22"                  | TRI 3*26'14"                            | OTL 0"15'21"                           |                        |
| Ra-Shalo               | m 8" Ari 31'46"                       |                              | SSQ 1*12'45*                   |                                                 | QTL 0"32'22"                                     | QTL 0"04"58"                         | QDC 0"32'41"              | SEP 1'45'18"                 | UDE 0°18'23"                 |                              | QTL 1*15'28"                 | CON 2*01'58*                 |                              | QTL 1*54'39*                 | SSQ 1*43'46"                 |                              | TRI 0"28'31"                 |                          |                              |                             | TRI 6"50'31"                  |                                         |                                        | SXT 2*25'35*           |
| 2013599                | 9 18" Ari 56'23"                      |                              |                                | DEC 0"42'50"                                    |                                                  |                                      | DEC 1'02'43"              | SXT 0"05'01"                 | Q5Q_0*07'25*                 |                              |                              |                              |                              | SQR 5*40'45*                 | DEC 0"19'09"                 | TRE 1'57'53"                 |                              |                          |                              |                             |                               | TRI 0"32'16"                            |                                        |                        |
| Zeu                    | IS 9" Pis 47'12"                      | CON 1'05'11"                 | 535 0'02'41"                   | CNT 21121241                                    | 55Q 1"12'12"                                     | 55Q 1"39'36"                         | CON 4"11'53"              |                              | SXT 1'46'36"                 | CON 5*26'02"                 | CVT 01041037                 | 55A 0'46'32"                 | CON 100800CT                 | SNL 0"10'05"                 |                              | QIL 1'11'18"                 | SQR 0"46"55"                 | -                        | SXT 0"21'13"                 | CCV 01011017                | TDE 0'04'57"                  |                                         | DEC 1*16'15"                           | 10 110 110             |

Figure 2: Transit Aspect Grid

#### Selection of 25 Objects

On the left side of the sheet the placements of all transiting objects are listed. At the top you can select 25 objects of interest for better tracking of their placements (see Fig.3). You can select the objects from the dropdown list or directly type. If you mistype and enter a wrong object name, you will receive a warning message (see Fig.4).

| Transit Aspect  | t Grid            |
|-----------------|-------------------|
| Name            | Longitude         |
|                 |                   |
| Select 25 Objec | ts                |
| Atropos         | 24° Sco 19'24" Rx |
| Spirit          | 27° Cap 22'54" Rx |
| Fortuna         | 12° Vir 08'58"    |
| Chariklo        | 7° Aqu 47'04" Rx  |
| Amor            | 17° Can 17'25"    |
| Pallas          | 28° Tau 16'59"    |
| Ceres           | 20° Can 08'32"    |
| Psyche          | 15° Vir 19'07"    |
| Bennu           | 0° Gem 24'18"     |
| Anteros         | 12° Can 12'35"    |
| Boda            | 23° Gem 09'30"    |
| Ceres           | 20° Can 08'32"    |
| Isis            | 22° Can 41'29"    |
| Taguacipa       | 20° Gem 39'17"    |
| Alicanto        | 24° Tau 32'18"    |
| Horus           | 11° Can 23'19"    |
| Eros            | 3° Can 31'44"     |
| Hebe            | 15° Gem 21'15"    |
| Lucifer         | 2° Sag 43'46" Rx  |
| Mars            | 27° Ari 21'31"    |
| Heracles        | 25° Pis 14'17" Rx |
| Apollo          | 1° Leo 36'01"     |
| Apophis         | 27° Tau 43'23"    |
| Hestia          | 20° Ari 29'48"    |
| Union           | 27° Agu 32'18" Rx |

Figure 3: Select 25 Objects Section

|                      |              | "Pe                  | rhaps the<br>for one w<br>seer | re is a patte<br>who desires<br>a it, to find<br>Pl | ern set up<br>to see it, a<br>one in him<br>ato | in the heav<br>and having<br>aself." | rens                     |                             |                          | 1                        |              | Flow              | ver of       |
|----------------------|--------------|----------------------|--------------------------------|-----------------------------------------------------|-------------------------------------------------|--------------------------------------|--------------------------|-----------------------------|--------------------------|--------------------------|--------------|-------------------|--------------|
| Transit Aspect Grid  |              | Select Date:         | 2022-Jul-01                    | 12 UT                                               |                                                 |                                      |                          |                             |                          |                          | No su        | ch object!        |              |
| Name                 | Longitude    | Sun<br>9° Can 39'03" | Moon<br>5° Leo 38'02"          | True NN<br>21° Tau 24'35" Rx                        | Venus<br>10° Gem 06'41"                         | Mars<br>27° Ari 21'31"               | Jupiter<br>7° Ari 31'23" | Saturn<br>24° Aqu 41'34" Rx | Uranus<br>17° Tau 45'52" | Neptune<br>25° Pis 26'24 | Please chec  | rk your spelling. |              |
|                      |              |                      |                                |                                                     |                                                 |                                      |                          |                             |                          | 10000                    | Cancel       | Retry             |              |
| Select 25 Objects    | - 10/24/ 00  | COO 08101201         | 705 01441228                   | 000 385 41408                                       |                                                 | 700 484 313 41                       | COO 1840/01/             | COD 01221401                | 000 (*22)24              | TPL 1º0                  |              |                   | '00"         |
| Atropos 24 Sc        | 0 19 24 KX   | 200 0 19 39          | IRE 0 41 22                    | TRI 5°58'19"                                        |                                                 | SOR 0°01'23"                         | OT 1'51'31"              | SQR 0 2210                  | UPP 6 33 31              | SXT 1°56'30"             | CON 0°24'32" |                   |              |
| 12                   | * Vir 08'58" | SXT 2°29'55"         | DEC 0°30'56"                   | 111 5 50 15                                         | SQR 2°02'17"                                    | SQQ_0°12'33"                         | TSP 0°22'03"             |                             | TRI 5°36'55"             |                          | SQQ_0°38'28" | BQT 1°51'28"      | TRI 6°09'26" |
| Select Object! . Aq  | u 47'04" Rx  | QCX 1°51'59"         | OPP 2°09'02"                   | BSP 0°46'06"                                        | TRI 2°19'37"                                    | BNV 0°25'33"                         | SXT 0°15'41"             |                             |                          |                          |              |                   |              |
| Select an object 17° | Can 17'25"   |                      | VIG 0°20'37"                   |                                                     | DEC 1°10'44"                                    | BNV 0°04'06"                         |                          | BQT 1°24'09"                | SXT 0°28'27"             |                          |              | SQR 0°59'55"      | SXT 1°00'59" |
| type! 28°            | Tau 16'59"   |                      |                                | CON 6°52'24"                                        |                                                 | SSX 0°55'28"                         | SEP 0°40'07"             | SQR 3°35'25"                |                          | SXT 2°50'35"             | TRI 0°29'33" |                   |              |
| 20*                  | Can 08'32"   |                      | SSS 0°29'30"                   | SXT 1°16'03"                                        | NOV 0°01'50"                                    |                                      | BSP 0°14'17"             | BQT 1°26'58"                | SXT 2°22'39"             | TRI 5°17'52"             |              | SQR 3°51'02"      | SXT 1°50'08" |
| Psyche 15            | ° Vir 19'07" | BDE 0°12'48"         | NOV 0°18'55"                   | TRI 6°05'28"                                        | SQR 5°12'25"                                    |                                      |                          | QNV 0°37'33"                | TRI 2°26'46"             |                          |              | QCX 0°58'23"      | TRI 2°59'17" |

Figure 4: Warning Message of Incorrect Object

#### Selection of a Date

The Daily Ephemeris & Aspectarian displays the transits for each day of the current year (or of the year you chose when purchasing the Daily Ephemeris & Aspectarian). To select a date, click on the cell containing the date. You can select a date from the list or type. The format used for the date is *"yyyy-mmm-dd*".

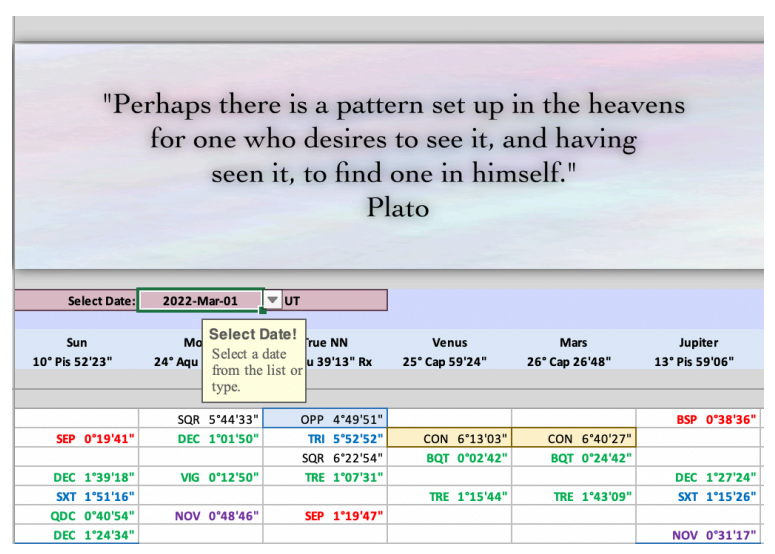

Figure 5: Select Date Cell

| Select Date:         2022-Jan-01         VIT           Sun<br>10*Pis 52'23"         2022-Jan-02         a9'13" Rx         25' Cap 59'24"         26' Cap 26'48"         13' Pis 59'06"           2022-Jan-03         2022-Jan-03         2022-Jan-04         P         4'49'51"         BSP 0'38'           2022-Jan-04         P         4'49'51"         E         Nov         6'13'03"         CON 6'40'27"           2022-Jan-05         11 5'52'52"         CON 6'13'03"         CON 6'40'27"         E         10' 7'3"           DEC 1'39'18"         2022-Jan-06         R         6'22'54"         BQT 0'24'2"         BQT 0'24'2"           QC 0'40'54"         2022-Jan-07         TRE 1'15'44"         TRE 1'43'09"         SKT 1'15'           DEC 1'24'34"         2022-Jan-08         P 1'19'47"         OPP 0'46'           DPC 1'24'24         2022-Jan-09         E 0'26'46"         SQQ 1'45'39"         OPP 0'46'           SEP 1'10'101"         2022-Jan-10         E 1'15'44"         TRE 0'43'39"         OPP 0'46'           SEP 1'54'37"         2022-Jan-10         E 1'15'48"         P         OPP 0'46'           SEP 1'54'37"         2022-Jan-11         TRE 0'43'39"         TRE 0'16'15"         SKT 0'43'           SCR 6'42'28'         2022-Jan-12                                                                                                    | re             | for one who<br>seen it, | s a patte<br>desires<br>to find<br>Pl | to see it, a<br>one in him<br>ato | in the heav<br>nd having<br>self." | rens           |
|----------------------------------------------------------------------------------------------------|----------------|-------------------------|---------------------------------------|-----------------------------------|------------------------------------|----------------|
| Sun<br>10* Pis 52'23"         2022-Jan-01<br>2022-Jan-02<br>2022-Jan-03         venus<br>39'13*Rx         Mars<br>25* Cap 59'24"         Jupiter<br>26* Cap 26'48"         Jupiter<br>Jupiter           SEP         0*19'41"         2022-Jan-04         p         4*49'51"         BSP 0*38'         BSP 0*38'           DEC         1'39'18"         2022-Jan-06         R         6*22'54'         BQT 0*24'42"         DEC 1*27'           DEC         1'39'18'         2022-Jan-06         R         6*22'54'         BQT 0*24'42"         DEC 1*27'           SKT         1'51'16'         2022-Jan-07         TRE 1*15'14"         TRE 1*43'09''         DEC 1*27''           QDC         0*40'54''         2022-Jan-07         TRE 1*15'44"         TRE 1*43'09'''         DEC 1*27''           SP         0'19'41''         2022-Jan-07         TRE 1*15'44''''         TRE 1*43'09''''         DEC 1*27'''           OPC         0'40'54''         2022-Jan-08''         P         1'19'47''         DEC 1*27'''           DEC 1*20'04''         2022-Jan-09''         E 0*26'46'''         SQQ 1*45'39'''         OPP 0*0*6''           SEP 1*0'011''         2022-Jan-10''         P 0*27'07'''         SQR 4*24'05'''         SQQ 1*45'39''''           SEP 5'5040''         2022-Jan-11''         TRE 0*43'39''''''''''''''''''''''''''''''''                                                                                                    | Select Date:   | 2022-Mar-01 🔽 U1        |                                       |                                   |                                    |                |
| 10* Pis 52'23"         2022-Jan-02         39'13" Rx         25' Cap 59'24"         26' Cap 26'48"         13' Pis 59'06"           2022-Jan-03         2022-Jan-03         2022-Jan-04         p         4'49'51"         BSP 0'38"           SEP 0'19'41"         2022-Jan-05         35'52'52"         CON 6'13'03"         CON 6'40'22"           DEC 1'39'18"         2022-Jan-06         R 6'22'54"         BQT 0'02'42"         BQT 0'24'42"           DEC 1'39'18"         2022-Jan-07         TRE 1'15'44"         TRE 1'43'09"         SXT 1'15'           DEC 1'39'18"         2022-Jan-07         P 1'19'47"         DEC 1'27'           DEC 1'20'14"         2022-Jan-08         P 1'19'47"         NOV 0'31'           DPE 1'22'04"         2022-Jan-10         E 0'26'46"         SQQ 1'45'39"         OPP 0'46'           SEP 1'16'19"         2022-Jan-10         E 1'15'48"         TRE 0'16'15"         SQR 1'24'05"           SEP 1'54'37"         2022-Jan-10         E 0'26'46"         SQR 1'45'39"         OPP 0'46'           SEP 1'54'37"         2022-Jan-11         TRE 0'43'39"         TRE 0'16'15"         SKT 0'43'           SCR 6'4'2'28'         2022-Jan-12         A'14'4'05"         SQR 1'45'19"         SQR 1'45'19"                                                                                                    | Sun            | 2022-Jan-01             | ie NN                                 | Venus                             | Mars                               | Jupiter        |
| 2022-Jan-03           2022-Jan-04         p 4*49'51*         BSP 0'38'           SEP 0'19'41*         2022-Jan-05         8 5'52'52*         CON 6'13'03*         CON 6'40'22*           DEC 1'39'18*         2022-Jan-06         R 6'22'54*         BQT 0'02'42*         BQT 0'24'2*           DEC 1'39'18*         2022-Jan-07         TRE 1'15'44*         TRE 1'43'09*         SXT 1'15*           DEC 1'39'18*         2022-Jan-07         P 1'19'47*         OPC 0'24'2*         DPC 1'27'           DEC 1'20'24*         2022-Jan-08         P 1'19'47*         NOV 0'31*         OPP 0'46'           DEC 1'01'01*         2022-Jan-09         E 0'26'46*         SQR 1'45'39*         OPP 0'46'           SKT 3'50'40*         2022-Jan-10         E 1'45'48*         TRE 0'43'39*         SQR 3'56'41*         SSQ 1'24'           SKT 3'50'40*         2022-Jan-11         TRE 0'43'39*         SQR 3'56'41*         SSQ 1'24'           SCR 6'42'28*         2022-Jan-12         Attribute         SQR 4'24'05*         SQR 3'56'41*         SSQ 1'24'                                                                                                    | 10° Pis 52'23" | 2022-Jan-02             | 39'13" Rx                             | 25° Cap 59'24"                    | 26° Cap 26'48"                     | 13° Pis 59'06" |
| 2022-Jan-04         P 4*49'51"         BSP 0*38'           SEP 0*19'41"         2022-Jan-05         U 5*52'52"         CON 6*13'03"         CON 6*40'27"           2022-Jan-06         R 6*22'54"         BQT 0*02'42"         BQT 0*24'42"           DEC 1*39'18"         2022-Jan-06         R 6*22'54"         BQT 0*02'42"         DEC 1*27'           SXT 1*51'16"         2022-Jan-07         TRE 1*15'44"         TRE 1*43'09"         SXT 1*15'           QDC 0*40'54"         2022-Jan-08         P 1*19'47"         OC         OP 0*06'           DPC 1*24'32M         2022-Jan-09         E 0*26'46"         SQQ 1*45'39"         OPP 0*66'           SEP 1*54'37"         2022-Jan-10         E 1*15'48"         OPP 0*66'         SQQ 1*45'39"         OPP 0*66'           SEP 1*54'37"         2022-Jan-11         TRE 0*43'39"         TRE 0*16'15"         SSQ 1*24'           SCR 6*42'28         2022-Jan-12         E 0*26'46"         SQR 3*56'41'         SQL 1*45'39"         OPP 0*66'                                                                                                    |                | 2022-Jan-03             | _                                     |                                   |                                    |                |
| SEP         0*19'41         2022-Jan-05         III 5*252*         CON 6*13'03*         CON 6*40'27*           DEC         1'39'18*         2022-Jan-06         R 6*22'54*         BQT 0*02'42**         BQT 0*24'42**           SKT 1*5'16*         2022-Jan-07         TRE 1*15'44**         DEC 1*27'         DEC 1*27'           QCC 0*40'54*         2022-Jan-07         TRE 1*15'44**         TRE 1*43'09**         SKT 1*15'           DEC 1*24'24*         2022-Jan-08         P 1*19'47*         TRE 1*15'44**         NOV 0*31'           DFC 1*24'32*         2022-Jan-08         P 1*19'47*         NOV 0*31'         NOV 0*31'           DFC 1*24'32*         2022-Jan-09         E 0*26'46*         SQQ 1*45'39*         NOV 0*31'           DFC 1*24'32*         2022-Jan-10         E 1*15'44**         SQR 1*45'39*         OPP 0*46'           SEP 1*5'37*         2022-Jan-11         TRE 0*43'39**         TRE 0*16'15**         SSQ 1*24'           SCR 6*4'2'28*         2022-Jan-12         TRE 0*43'39**         TRE 0*16'15**         SRT 0*3'                                                                                                    |                | 2022-Jan-04             | 0 4°40'51"                            |                                   |                                    | RSD 0°28'2     |
| BQT         0'22'24"         BQT         0'22'42"         BQT         0'22'42"           DEC         1'39'18"         2022-Jan-06         E         1'0'31"         DEC         1'27'           SXT         1'51'16'         2022-Jan-07         TRE         1'15'44"         TRE         1'43'09"         SXT         1'15'           QDC         0'40'54"         2022-Jan-08         P         1'19'47"         NOV         0'31'           DEC         1'24'34'         2022-Jan-08         P         1'19'47"         NOV         0'31'           DEC         1'24'44'         2022-Jan-08         P         1'19'47"         NOV         0'31'           DEC         1'24'44'         2022-Jan-09         E         0'26'46"         SQQ         1'45'39"         OPP         0'46'           DEC         1'10'1'         2022-Jan-10         E         1'45'48"         P         0'27'07"         SQR         4'24'05"         SQR         3'56'41"         SSQ         1'24'           SXT         3'50'40"         2022-Jan-11         TRE         0'43'39"         TRE         0'16'15"         SXT         0'43'           SQR         6'42'28'         2022-Jan-12         A'44'4'5'         E                                                                                                    | SEP 0°19'41"   | 2022-Jan-05             | RI 5°52'52"                           | CON 6°13'03"                      | CON 6°40'27"                       | B3F_0 383      |
| DEC 1'39'18"         2022-Jan-06         E 1'07'31"         DEC 1'27'           SKT 1'51'16"         2022-Jan-07         TRE 1'15'44"         TRE 1'43'09"         SKT 1'15'           QDC 0'40'54"         2022-Jan-08         P 1'19'47"         NOV 0'31'         NOV 0'31'           DFC 1'24'34"         2022-Jan-09         E 0'26'46"         SQQ 1'45'39"         OPP 0'46'           DFC 1'01'01"         2022-Jan-10         E 1'45'48"         P 0'27'07"         SQR 4'24'05"         SQR 3'56'41"         SSQ 1'24'           SKT 3'50'40"         2022-Jan-11         TRE 0'43'39"         TRE 0'16'15"         SKT 0'43'           SQR 6'42'28"         2022-Jan-12         BNV 0'10'         ENT 0'10'         SQR 1'45'39"         SQR 0'16'15"                                                                                                    |                | 2022 Jan 06             | R 6°22'54"                            | BQT 0°02'42"                      | BQT 0°24'42"                       |                |
| Skrt         1*51*6*         2022-Jan-07         TRE         1*15'44"         TRE         1*43'09"         Skrt         1*15'           QDC         040'54'         2022-Jan-08         P         1*19'47"         Image: Comparison of the stress of the stress | DEC 1°39'18"   | 2022-Jan-00             | E 1°07'31"                            |                                   |                                    | DEC 1°27'2     |
| QDC         0'40'54"         2022-Jan-08         P         1'19'47"         NOV 0'31'           DEC         1'24'34"         2022-Jan-09         E         0'26'46"         SQQ 1'45'39"         OPP 0'46'           DEC         1'24'34"         2022-Jan-09         E         0'26'46"         SQQ 1'45'39"         OPP 0'46'           DEC         1'24'34"         2022-Jan-10         E         1'45'48"                                                                                                    | SXT 1°51'16"   | 2022-Jan-07             | _                                     | TRE 1°15'44"                      | TRE 1°43'09"                       | SXT 1°15'2     |
| DEC         124/34*         NOV 0*31*           OPP         220024*         2022-Jan-09         E         0*26*6*         SQQ 1*45'39*         OPP 0*46*           DEC         10*10*1*         2022-Jan-10         E         1*45'38*                                                                                                    | QDC 0°40'54"   | 2022-Jan-08             | P 1°19'47"                            |                                   |                                    |                |
| Opp         Opp         Opp <td>DEC 1°24'34"</td> <td>2022- Jan-00</td> <td>E OBCIACI</td> <td></td> <td>COO 48451201</td> <td>NOV 0°31'1</td>                                                                                                    | DEC 1°24'34"   | 2022- Jan-00            | E OBCIACI                             |                                   | COO 48451201                       | NOV 0°31'1     |
| SEP         154'37"         2022-Jan-10         2027'07"         SQR 4'24'05"         SQR 3'56'41"         SSQ 1'24'           SXT 3'50'40"         2022-Jan-11         TRE 0'43'39"         TRE 0'16'15"         SXT 0'43'           SQR 6'42'28"         2022-Jan-12         BNV 0'10'         BNV 0'10'         BNV 0'10'                                                                                                    | DFC 1*01'01"   | 2022-Jan-03             | E 0 26 46                             |                                   | SUU 1 45 59                        | UPP 0 46 3     |
| SkT 3*5040*         2022-Jan-11         TRE 0*43'39*         TRE 0*16'15*         SkT 0*43'           SkR 6*42'28*         2022-Jan-12         BNV 0*10'         BNV 0*10'         BNV 0*10'                                                                                                    | SEP 1°54'37"   | 2022-Jan-10             | P 0°27'07"                            | SOR 4°24'05"                      | SOR 3°56'41"                       | SSO 1°24'      |
| SQR 6'42'28" 2022-Jan-12 BNV 0'10'                                                                                                    | SXT 3°50'40"   | 2022-Jan-11             |                                       | TRE 0°43'39"                      | TRE 0°16'15"                       | SXT 0°43'5     |
|                                                                                                    | SQR 6°42'28"   | 2022- Jan-12            |                                       |                                   |                                    | BNV 0°10'5     |
| SQR 2*27'55" SQR 0*38" SQR 0*38"                                                                                                    |                | 2022-3411-12            | G 0°18'54"                            |                                   | SQQ 1°53'30"                       | SQR 0°38'4     |

Figure 6: Select Date List

If you mistype the date, you will get the following warning message:

| "Pe                   | rhaps there<br>for one wh<br>seen    | e is a patte<br>no desires<br>it, to find<br>Pl | ern set up<br>to see it, a<br>one in him<br>ato | in the heav<br>and having<br>aself." | 7ens                      |                          |                          |                         | ٦                  | Flow         | ver of       |
|-----------------------|--------------------------------------|-------------------------------------------------|-------------------------------------------------|--------------------------------------|---------------------------|--------------------------|--------------------------|-------------------------|--------------------|--------------|--------------|
| Select Date:          | 2022-March-01                        | UT                                              |                                                 |                                      |                           |                          |                          |                         |                    | rect date!   | te vou       |
| Sun<br>10° Pis 52'23" | Ma Select Da Select a da from the li | ate!<br>ate<br>u 39'13" Rx                      | Venus<br>25° Cap 59'24"                         | Mars<br>26° Cap 26'48"               | Jupiter<br>13° Pis 59'06" | Saturn<br>18° Aqu 51'22" | Uranus<br>11° Tau 33'48" | Neptune<br>22° Pis 25'1 | entered. It should | be "yyyy-mmm | -dd".        |
|                       | type.                                |                                                 |                                                 |                                      |                           |                          |                          |                         | Cancel             | Retry        |              |
|                       | SQR 5°44'33"                         | OPP 4°49'51"                                    |                                                 |                                      | BSP 0°38'36"              |                          |                          |                         |                    |              | '41'         |
| SEP 0°19'41"          | DEC 1°01'50"                         | TRI 5°52'52"                                    | CON 6°13'03"                                    | CON 6°40'27"                         |                           | SSX 0°54'59"             |                          | SXT 2°3                 |                    |              | )            |
|                       |                                      | SQR 6°22'54"                                    | BQT 0°02'42"                                    | BQT 0°24'42"                         |                           |                          |                          | QNV 0°23'07'            | BQT 1°45'08"       |              | TSP 1°12'48" |
| DEC 1°39'18"          | VIG 0°12'50"                         | TRE 1°07'31"                                    |                                                 |                                      | DEC 1°27'24"              |                          | SQR 5°02'06"             | SSQ 0°53'32'            |                    |              | SEP 1°01'58" |
| SXT 1°51'16"          |                                      |                                                 | TRE 1°15'44"                                    | TRE 1°43'09"                         | SXT 1°15'26"              | SQR 6°07'42"             | CON 1°09'52"             | SEP 1°07'17'            |                    | UDE 0°33'43" | SSQ 1°15'43" |
| QDC 0°40'54"          | NOV 0°48'46"                         | SEP 1°19'47"                                    |                                                 |                                      |                           | SSQ 1°41'56"             | DEC 0°00'31"             |                         |                    | CON 5°00'27" | CON 6°33'55" |

Figure 7: Warning Message for an Incorrect Date

#### Sorting of "All 490 Objects" Section

After the date is selected, the grid displays the placements of the objects for the selected date. It can be sorted by Longitude (by Declination in the Flower of Life Declination Daily Ephemeris & Aspectarian) for better presentation.

To sort, select all rows containing the 490 objects (the whole "All 490 Objects" section - from row 49 to row 538 (see Fig. 8)).

|                          |                                 | "Pe                          | rhaps ther<br>for one w<br>seen | re is a patte<br>ho desires<br>it, to find<br>Pl | ern set up i<br>to see it, a<br>one in him<br>ato | in the heav<br>and having<br>aself." | vens           |                |                              | D              | DAILY EPH                    | Flow                         | ver of                       | Lífe<br>Aspec                | CTARIAN                      |                              |                              |                              |                              | "As            | above so b<br>as the u<br>Her | oelow, as w<br>universe so<br>mes Trism<br>© Astro Pre | ithin so with<br>the soul."<br>egistus<br>ecise Services | hout,<br>s 2022              |
|--------------------------|---------------------------------|------------------------------|---------------------------------|--------------------------------------------------|---------------------------------------------------|--------------------------------------|----------------|----------------|------------------------------|----------------|------------------------------|------------------------------|------------------------------|------------------------------|------------------------------|------------------------------|------------------------------|------------------------------|------------------------------|----------------|-------------------------------|--------------------------------------------------------|----------------------------------------------------------|------------------------------|
| Transit Asnes            | Crit                            | Select Date:                 | 2022-May-01                     | 12 UT                                            |                                                   |                                      |                |                |                              |                |                              | Date:                        | 2022-May-01                  | 12 UT                        |                              |                              |                              |                              |                              |                |                               | Date:                                                  | 2022-May-01 1                                            | 2 UT                         |
| Name                     | Longitude                       | Sun                          | Moon                            | True NN                                          | Venus                                             | Mars                                 | Jupiter        | Saturn         | Uranus                       | Neptune        | Pluto                        | Chiron                       | Alma                         | Lachesis                     | Kassandra                    | Klotho                       | Pandora                      | Atropos                      | Lilith                       | Taguacipa      | Karma                         | Marianna                                               | Viracocha                                                | Juno                         |
|                          |                                 | 11" Tau 06'06"               | 18° Tau 26'49"                  | 22° Tau 28'02" Rx                                | 28° Pis 39'49"                                    | 12" Pis 22'31"                       | 28" Pis 05'32" | 24° Aqu 17'57" | 14" Tau 34'30"               | 24° Pis 34'27" | 28° Cap 35'53" Rx            | 14° Ari 01'40"               | 23° Ari 56'46"               | 11° Aqu 32'52"               | 18° Gem 18'59"               | 5° Cap 31'40" Rx             | 10" Sag 14'27" Rx            | 6* Sag 02'50" Rx             | 10° Gem 44'06"               | 24" Tau 23'05" | 29" Sco 36'24" Rx             | 21° Sag 58'26" Rx                                      | 23° Aqu 23'15"                                           | 3" Pis 46'20"                |
| Select 25 Object         | 6" San 02'50" Pr                | TER 0'47'45"                 |                                 |                                                  |                                                   | SOR 6"10'41"                         |                |                |                              | TRE 0*31'37"   | SEP 1"07"20"                 |                              |                              | BDF 0*02'45*                 |                              | SSX 0*31'10*                 | CON 411136                   | CON 0100/001                 | OPP 4'41'16"                 |                | CON 6'26'27"                  | SSE 0"55'35"                                           |                                                          | SOR 2*16'20*                 |
| Spirit                   | 29" Cap 50'13"                  | BSP 1*35'32"                 | TRE 0*36'36"                    |                                                  | SXT 1"10'24"                                      | 3491 0 13 41                         | SXT 1"44'41"   | QDC 0*27'44*   | BSP 1*52'51"                 |                | CON 1*14'19"                 |                              | SQR 5*53'27"                 |                              |                              | QDC 0"18'32"                 | SEP 1'49'57"                 | 00000                        | QDE 0'00'39"                 | TRI 5*27'08*   | SXT 0'13'49"                  | DEC 1'51'47"                                           | QDC 0*26'58"                                             | 5401 2 10 50                 |
| Fortuna                  | 27" Leo 35'21"                  | TRE 1"30'45"                 |                                 | SQR 5"07"19"                                     | QCX 1*04'28*                                      | TRN 0"12'50"                         | QCX 0"30'10"   | OPP 3*17'25*   | BSP 0*09'26*                 | TSP 1"14'37"   | QCX 1'00'32"                 | SQQ 1*26'19*                 | TRI 3"38'35"                 | QUD 0"19'19"                 |                              |                              | BSP 0"12"20"                 | TDE 0"16'34"                 |                              | SQR 3"12'16"   | SQR 2*01'02*                  | TRI 5"36'56"                                           | OPP 4"12'06"                                             | OPP 6*10'59*                 |
| Chariklo                 | 8" Aqu 48'51"<br>10" Gem 06'25" | SQR 2*17'15"<br>SSX 0*59'41" |                                 | BSP 0*47*46"                                     | SEP 1'34'45"<br>OTL 0'33'24"                      | UDE 0"50"01"<br>SOR 2"16'06"         | OTL 0'00'54"   | SSS 0*29'05*   | SQR 5*45'39"<br>SSP 0*10'56" | SSQ 0-45-36-   |                              | SXT 3"55'15"                 | SSQ 1"09'39"                 | TRI 1*26'26"                 |                              | UDE 0"33'33"<br>TSP 0"19'13" | SXT 1*25'36"<br>OPP_0*08'02" | SXT 2*46'01"<br>OPP 4*03'35" | TRI 1'55'15"<br>CON 0'37'41" | SSS 0*43'20"   |                               | SSQ 1"50'26"                                           | SSS 0"25'36"<br>TRE 1"16'50"                             | QDC 0*57'29"<br>SOR 6*20'05" |
| Pallas                   | 0" Tau 29'39"                   |                              | VIG 0*02'50"                    | 10 0 11 37                                       | UDE 0*53'49"                                      | 541 2 10 00                          | UDE 0"19'31"   |                | SSS 0*55'09*                 | DEC 0"04'49"   | SQR 1*53'45"                 |                              | CON 6"32'53"                 |                              |                              | TRI 5"02'02"                 | 011 0 00 01                  | BQT 0"26'48"                 | NOV 0"14'28"                 | QDC 0'06'34"   | QCX 0"53'15"                  |                                                        | 110 10 10                                                | SXT 3*16'41"                 |
| Ceres                    | 24" Gem 28'17"                  | SSQ 1*37'49"                 | DEC 0*01'28"                    | UDE 0'43'24"                                     | SQR 4*11'32"                                      | BSP 0"45'40"                         | SQR 3*37'15*   | TRI 0*10'20"   | NOV 0'06'13"                 | SQR 0*06'10"   | BQT 1*52'24"                 | QTL 1"33'23"                 | SXT 0'31'31"                 |                              | CON 6'09'18"                 |                              |                              |                              |                              | SSX 0*05'12"   | TSP 0"52'35"                  | OPP 2*29'51"                                           | TRI 1*05'02*                                             |                              |
| Psyche                   | 5" Vir 53'29"<br>28" Pis 00'23" | TRI 5*12'37*<br>SSO 1*54'16* | TRE 0"33'20"<br>SEP 0"59'17"    | BSP 0*34'01"                                     | CON 0*39'27"                                      | OPP 6*29'02"                         | CON 01051091   | UDF 0*58'48"   | \$50, 1*34'07*               | CON 3*25'55*   | BQT 1'17'36"<br>SXT 0'35'31" |                              | SSP 0"13'32"                 | TSP 1'23'51"<br>SSO 1'27'31" | BNV 0*18'36"                 | TRI 0'21'49"                 | SQR 4*20'58"                 | SQR 0*09'21"                 | SQR 4*50'37"                 | BSP 1*21'02"   | SQR 6*17'05"                  | TRE 1'55'03"<br>SOR 6'01'57"                           | DEC 1*22'52*                                             | OPP 2*07'09*                 |
| Anteros                  | 4" Gem 16'54"                   | QDC 0*49'13"                 | SSS 0*50'05"                    |                                                  | BDE 0'09'48"                                      |                                      |                | 001 0 00 40    | 554 1 54 67                  |                | TRI 5'41'00"                 | SEP 1"10'29"                 | NOV 0"20'08"                 |                              | SSS 0"57"55"                 | QCX 1*14'47"                 | OPP 5*57'33"                 | OPP 1*45'57*                 | CON 6*27'13"                 |                | OPP 4"40'30"                  | 5401 0 01 57                                           | BSP 1*57'47"                                             | SQR 0*30'34"                 |
| Boda                     | 2" Gem 34'00"                   |                              | SSS 0"52'49"                    |                                                  | SXT 3"54'11"                                      | BNV 0"11'29"                         |                | TDE 0°05'09"   | VIG 0*00'30*                 |                | TRI 3*58'07"                 |                              |                              |                              | SSS 0*44'59*                 |                              |                              | OPP 3*28'50*                 |                              |                | OPP 2"57'36"                  | QNV 0"35'34"                                           |                                                          | SQR 1*12'20"                 |
| Ceres                    | 24" Gem 28'17"                  | SSQ 1'37'49"                 | DEC 0*01'28*                    | UDE 0"43"24"                                     | SQR 4*11'32"                                      | BSP 0"45'40"                         | SQR 3"37'15"   | TRI 0"10'20"   | NOV 0'06'13"                 | SOR 5*58'16"   | BQT 1'52'24"                 | QIL 1'33'23'                 | SXT 0'31'31'                 |                              | CON 6'09'18'                 | OPD 4*58'57"                 | ONV 011917                   | TED 1*14'35"                 |                              | SSX 0'05'12"   | TSP 0*52'35"                  | OPP 2*29'51"                                           | TRI 1'05'02"                                             | TRI 3*13'36*                 |
| Tatuacipa                | 24" Tau 23'05"                  | 367 1 39 03                  | CON 5"56'16"                    | CON 1*55'03"                                     | SQR 1 52 55                                       | QTL 0'00'34"                         | SXT 3"42'26"   | SQR 0"05'08"   | 33Q 0 58 14                  | SXT 0°11'22"   | TRI 4"12'48"                 | NOV 0'21'25"                 | SSX 0"26'19"                 | BSP 0'01'12"                 | QDC 0*04'06*                 | 077 4 38 57                  | QNV 0 1817                   | 130 1 14 33                  |                              | CON 0'00'00"   | OPP 5"13'19"                  | TSP 1'50'52"                                           | SQR 0"59'50"                                             | BNV 0"36'45"                 |
| Alicanto                 | 23" Tau 12'34"                  |                              | CON 4*45'46*                    | CON 0*44'32"                                     |                                                   | QTL 1'09'56"                         |                | SQR 1'05'22"   |                              | SXT 1*21'53"   | TRI 5*23'19"                 | NOV 0*49'06"                 | SSX 0"44'12"                 | BSP 1*11'43"                 |                              |                              |                              |                              | VIG 0*28'28"                 | CON 1"10'31"   | OPP 6"23'49"                  | QCX 1*14'09*                                           | SQR 0*10'41"                                             | BNV 0*33'46"                 |
| Horus                    | 9" Gem 18'16"                   |                              |                                 |                                                  | QTL 1*21'33"                                      | SQR 3"04'15"                         | QTL 0*47'16*   |                | QDC 0*43'46*                 |                | QDE 0'12'10"                 |                              | SSQ 0"21'30"                 | TRI 2*14'36*                 |                              | TSP 0*28'56"                 | OPP 0*56'11"                 | OPP 3*15'25*                 | CON 1"25'51"                 | 555 0°04'49"   |                               |                                                        |                                                          | SQR 5*31'56*                 |
| Eros                     | 11° Tau 49'20"                  | CON 0"43"14"                 | CON 6°37'29*                    |                                                  | SSQ 1*50'29*                                      | SXT 0'33'11"                         | SSQ 1°16'11"   |                | CON 2*45'10*                 | 550 0*13'50"   | BSP 0*22'01"<br>BSP 1*39'02" | 550 0"03'45"                 | VIG 0'07'26"                 | SQR 0*16'29"<br>SQR 1*44'35" | DEC 0'29'39"                 | TRI 6°17'40"                 | QCX 1*34'53"                 | TSP 1*30'58"                 | SEX 0*55'40"                 | SSE 0*35'13*   | 084 011152                    |                                                        |                                                          |                              |
| Lucifer                  | 13" Sag 46'50" Rx               | CON 11745                    | TSP 0*24'28"                    |                                                  |                                                   | SQR 1"24'19"                         | BSP 1"27'16"   | QTL 1*28'53"   | QCX 0*47'40*                 | 554 0 15 50    | SSQ 0"10'56"                 | TRI 0"14'50"                 |                              | SXT 2*13'58*                 | OPP 4*32'09*                 | 161 4 20 37                  | CON 3"32"23"                 | 134 0 30 03                  | OPP 3"02'43"                 | QNV 0*36'15"   | 555 0"49'34"                  |                                                        |                                                          | BNV 0*00'30*                 |
| Mars                     | 12" Pis 22'31"                  | SXT 1"16'25"                 |                                 | QTL 1"54'28"                                     |                                                   | CON 0"00'00"                         | SSS 0"43'01"   | VIG 0*04'34"   | SXT 2"11'59"                 |                | SSQ 1*13'23"                 |                              |                              | SSX 0*49'39"                 | SQR 5*56'28"                 |                              | SQR 2*08'04"                 | SQR 6"19'41"                 | SQR 1"38'24"                 | QTL 0'00'34"   | BSP 0'05'18"                  | BNV 0*24'05*                                           | VIG 0*59'16"                                             |                              |
| Heracles                 | 15" Pis 42'40"                  |                              | SXT 2*44'09"                    |                                                  |                                                   | CON 3*20'09*                         |                |                | SXT 1"08'10"                 |                |                              |                              |                              | DEC 1*50'12*                 | SQR 2*36'19"                 | QTL 1*49'00"                 | SQR 5*28'13"                 |                              | SQR 4*58'34"                 |                | TRE 1"53'44"                  | SQR 6*15'46*                                           | Q5Q 0*10'35"                                             |                              |
| Apollo                   | 5" Can 12'39"                   | SYT 2'42'02"                 | SSQ 1'45'50"                    |                                                  | SQR 6*32'50*                                      | CON 2"26'39"                         |                | QDE 0*00'10*   | SEP 0"47'34"                 |                | SSO 1*13'16"                 | SSX 0*47'29"                 | QIL 0'44'07"<br>NOV 0'52'24" | UDF 0*32'40"                 | SOR 3"29'49"                 | OPP 0"19'01"                 | TSP 0'46'16"                 | QCX 0'50'11"                 | QDC 0"28'33"                 | NOV 0"49'34"   | BQT 0"23'45"                  |                                                        |                                                          | TRI 1*26'19*                 |
| Hestia                   | 21" Pis 48'10"                  | 347 5 45 65                  | SXT 3*21'21"                    | SXT 0*39'52"                                     | CON 6*51'39*                                      | CON 1 10 35                          | CON 6"17'22"   |                | SEP 1"20'37"                 | CON 2*46'17"   | SEP 1*46'34"                 | QSQ_0*16'30*                 | UDE 0"35'02"                 | NOV 0*15'18"                 | SQR 3*29'11"                 |                              | 85P 1*17'43"                 |                              | 341 4 65 65                  | SXT 2"34'55"   |                               | SQR 0*10'16*                                           |                                                          | VIG 0*01'50*                 |
| Union                    | 21" Aqu 12'02"                  | BNV 0*05'55"                 | SQR 2*45'13*                    | 5QR 1"16'01"                                     | DEC 1*27'48*                                      |                                      | DEC 0"53'30"   | CON 3*05'55*   | SQR 6*37'32*                 | UDE 0*38'48"   | QSQ_0*06'08"                 | SEP 1"23'56"                 | SXT 2"44'44"                 |                              | TRI 2*53'03*                 | SSQ 0*40'21"                 | QTL 1'02'25"                 |                              | TRE 1"32'05"                 | SQR 3"11'03"   |                               | SXT 0*46'24*                                           | CON 2*11'13*                                             |                              |
| All 490 objects          | 1                               |                              |                                 |                                                  |                                                   |                                      |                |                |                              | CON 51101451   | -                            |                              | 000 000000                   |                              |                              |                              |                              |                              |                              |                |                               |                                                        |                                                          |                              |
| C/2014 UN271             | 0" Ari 53'42"<br>3" Ari 05'56"  | NOV 0"12"24"                 | 550 0*20'53*                    | SEP 0'08'37"                                     | CON 2*13'53*                                      | VIG 0'31'11"                         | CON 2'48'11'   | DEC 0"35'46"   | SSQ 1-19-12-                 | COM 9-19-15-   | SXI 2.17.49                  |                              | dpr 0.5656.                  | SEP 0'07'21"                 |                              | SQR 4'37'58'<br>SOR 2'25'45" |                              | TRI 5'09'08"<br>TRI 2'56'55" |                              | SEP 0'08'33"   | TRI 1'17'19"<br>TRI 3'29'32"  | RSP 1'43'56"                                           | DEC 1'30'27"                                             | SSX 0*40'24*                 |
| Hatshepsut               | 23" Pis 11'59"                  |                              | 334 0 20 33                     | SXT 0'43'57"                                     | CON 5"27'50"                                      |                                      | CON 4"53'33"   |                | SEP 0'03'12"                 | CON 1°22'28"   |                              |                              | SSX 0*44'47"                 |                              | SQR 4*53'00*                 | 500 2 2 5 4 5                | BSP 0*06'07"                 | TRE 0'50'51"                 |                              | SXT 1"11'06"   | TRI 6"24'25"                  | SQR 1'13'33"                                           | SSX 0"11'16"                                             | 334 0 40 24                  |
| Leda                     | 20" Pis 08'49"                  | SEP 0"28'26"                 | SXT 1*42'00"                    | SXT 2*19'13"                                     |                                                   |                                      |                | SSP 0"08'01"   |                              | CON 4*25'38"   | SEP 0'07'13"                 | QDC 0*07'09"                 |                              |                              | SQR 1*49'50*                 |                              |                              | BSP 1"14'33"                 | BNV 0"35'17"                 |                |                               | SQR 1*49'37"                                           |                                                          |                              |
| Jupiter                  | 28" Pis 05'32"                  | SSQ 1*59'25"                 | SEP 1'04'26"                    |                                                  | CON 0"34'18"                                      | SSS 0*43'01"                         | CON 0"00'00"   |                | SSQ 1*28'59*                 | CON 3*31'04"   | SXT 0'30'22"                 | SSS 0*56'09"                 | SSP 0'08'23"                 | SSQ 1*32'40*                 | BNV 0*13*27*                 |                              | TRE 0*08'55"                 |                              | QTL 0*38'35"                 | SXT 3*42'26*   | TRI 1"30'52"                  | SQR 6*07'06"                                           | DEC 1*17'43"                                             | QDC 0*19'12"                 |
| ISON                     | 1" Ari 15'43"<br>7" Ari 46'58"  | UDE 0"35"30"                 | NOV 0"39"51"                    | SSO_0"13'24"                                     | CON 2*35'54"                                      | SSP 0"18"24"                         | CON 3'10'12"   | SSO 1"30'59"   | DEC 0'47'32"                 | CON 6-41-16-   | SAT 2'39'50"                 | CON 6"14'42"                 | upu 0.1103.                  | SXT 3'45'54"                 | QTL 1*27'59"                 | SOR 2"15'57"                 | TRI 2*27*29*                 | TRI 1*44'08"                 | SXT 2"57'08"                 | SSO 1"36'07"   | TNI 1'39'20"                  |                                                        | SSO 0*36'17"                                             | DEC 1*59'22*                 |
| Merlin                   | 18" Pis 18'06"                  | SEP 1*22'17"                 | SXT 0*08'42"                    | 554 0 10 30                                      |                                                   | CON 5"55'35"                         |                | QDC 0*00'10*   | SXT 3*43'36"                 | CON 6*16'21"   | SEP 1"43'30"                 | SSP 0"00'42"                 | DEC 0'21'20"                 | DEC 0"45'15"                 | SQR 0'00'52"                 | QTL 0*46'26"                 | TDE 0'07'15"                 | BSP 0*36'10"                 | 341 2 37 08                  |                | TRE 0*41'43"                  | SQR 3*40'19*                                           | QDC 0*54'51"                                             | SSS 0*28'14"                 |
| Cybele                   | 25" Pis 44'01"                  | SSQ 0*22'06*                 | SEP 1*17'05"                    | SXT 3*15'58"                                     | CON 2*55'49*                                      |                                      | CON 2"21'31"   |                |                              | CON 1*09'33*   | SXT 2"51"53"                 | VIG 0*17'40"                 |                              | SSQ 0"48'51"                 |                              | BNV 0"12'20"                 |                              | TRE 1*41'10"                 |                              | SXT 1*20'56*   | TRI 3"52'23"                  | SQR 3*45'35*                                           | UDE 0*22'52"                                             |                              |
| 2010TK7                  | 29" Aqu 41'30"                  | QTL 0*35'24"                 | SYT 1107/471                    | 805 01191178                                     |                                                   | CON 415(122)                         |                | CON 5*23'33*   | SYT 2MAID 1                  | QDC 0*52'57*   |                              | SSQ 0*39'50*                 | DEC 0'37'42"                 | VIG 0*08'38*                 | TRE 0'37'29"<br>SOB 0'59'56" | 00.0112122                   | BNV 0"32'57"                 | SQR 6*21'20*                 | 85P 1'48'49"                 | SQR 5*18'25"   | SQR 0'05'06*                  | SOR 4120122                                            | CON 6"18'15"                                             | CON 4*04'50*                 |
| 11/'Oumuamua (A/2017 U1) | 10" Ari 52'03"                  | SSX 0*14'03*                 | DEC 1*34'46"                    | 001 0 18 17                                      |                                                   | con 4 50 32                          |                | SSQ 1*34'06*   | UDE 0*58'49"                 |                | QTL 0"16'10"                 | CON 3*09'37*                 | 000 0 37 43                  | SXT 0*40'49*                 | 54,1 0 33 30                 | SQR 5*20'23"                 | TRI 0"37"36"                 | TRI 4'49'13"                 | SXT 0'07'57"                 | SSQ 1*28'58"   | QDE 0"21'07"                  | TRE 0'53'37"                                           | GOC 3 04 12                                              | DEC 1'05'43"                 |
| Thalia                   | 25" Pis 09'35"                  | SSQ 0*56'32"                 | SEP 1'51'31"                    | SXT 2'41'32"                                     | CON 3"30'15"                                      |                                      | CON 2"55'57"   | SSX 0"51'38"   |                              | CON 0*35'07*   | SXT 3*26'19"                 | VIG 0*52'06"                 |                              | SSQ 1°23'17"                 | SQR 6*50'36*                 | BNV 0"22'06"                 |                              | TRE 1'06'44"                 |                              | SXT 0"46'29"   | TRI 4"26'49"                  | SQR 3"11'09"                                           | UDE 0"57'19"                                             |                              |
| Leleakuhonua             | 11" Ari 26'36"                  | SSX 0*20'30*                 | DEC 1'00'13"                    |                                                  |                                                   | SSX 0*55'55"                         |                |                | UDE 0*24'16"                 |                | QTL 0*50'42"                 | CON 2*35'04"                 |                              | SXT 0'06'16"                 |                              | SQR 5*54'55*                 | TRI 1*12'09"                 | TRI 5*23'45*                 | SXT 0*42'29"                 |                |                               | TRE 1*28'10"                                           |                                                          | DEC 1*40'16"                 |
| 2015RR245<br>2002PA149   | 11" Ari 40'21"                  | SSX 0"22"21"                 | DEC 0'58'22"                    | NOV 0'59'35"                                     |                                                   | SSX 0'54'04"                         |                |                | UDE 0'10'31"                 | VIG 0*54'07"   | QTL 1'04'27"                 | CON 2'21'20"                 |                              | SXT 0'07'29"                 |                              | SOR 6"08'40"                 | TRI 1'25'54"                 | TRI 5"25'37"                 | SXT 0'44'21"                 |                |                               | TRE 1'41'55"                                           |                                                          | DEC 1'42'07"                 |
| 2005RH52                 | 13" Ari 12'13"                  |                              | DEC 0*45'25"                    | NOV 0'44'11"                                     | SSS 0*27'36*                                      | SSX 0*49'43"                         | SSS 0*06'42*   |                |                              | VIG 0*37'46"   |                              | CON 0*49'27*                 |                              | SXT 1'39'22"                 | BDE 0*20'31"                 |                              | TRI 2*57'47"                 |                              | SXT 2*28'07"                 |                | SQQ 1*24'10*                  |                                                        | SEP 1*36'44"                                             | NOV 0*34'07*                 |
| Gaea                     | 23" Pis 25'00"                  |                              |                                 | SXT 0*56'58"                                     | CON 5"14'49"                                      |                                      | CON 4"40'32"   | SSX 0*52'57*   | SEP 0"16'13"                 | CON 1*09'27*   |                              |                              | 55X 0"31'46"                 |                              | SQR 5*06'01*                 |                              | BSP 0*19'08"                 | TRE 0*37'50"                 |                              | SXT 0*58'05*   | TRI 6"11'24"                  | SQR 1"26'34"                                           | SSX 0*01'45*                                             |                              |
| Sean                     | 29" Pis 37'39"                  |                              |                                 | SEP 1'24'40"                                     | CON 0'57'50"                                      | VIG 0'44'52"                         | CON 1"32'08"   | DEC 0'40'17"   | SSQ 0*03'09*                 | CON 5'03'12"   | SXT 1'01'46"                 | SSS 0*35'59"<br>SSS 0*05'48" | QDC 0-19'07"                 |                              | BNV 0*36'54"                 | SQR 5"54'01"                 | TRE 1'23'13"                 | TRI 6'25'11"                 | QTL 0'53'33"                 |                | TRI 0'01'16"                  | SOR 6*57'27"                                           | DEC 0'14'24"                                             | SSP 0*08'28"                 |
| Zeus                     | 14" Ari 01'40"                  |                              | DEC 1'34'52"                    |                                                  | SSS 0*21'51"                                      |                                      | SSS 0*56'09"   | SEP 1'41'59"   | SSX 0*32'50"                 | 4 21 25        | 341 0 13 39                  | CON 0*00'00*                 |                              | SXT 2"28'49"                 | 044 0 30 34                  | TDE 0°19'05"                 | TRI 3'47'13"                 |                              | SXT 3*17'34"                 | NOV 0'21'25"   | SQQ_0*34'43*                  | SUR 0 5727*                                            | SEP 0*47'18"                                             | NOV 0*15'20*                 |
| 2015RX245                | 15" Ari 40'35"                  | SSP 0'17'20"                 | UDE 0'02'36"                    | DEC 0'47'28"                                     | VIG 0*59'14*                                      | UDE 0"34'26"                         | VIG 0*24'57*   | SEP 0'03'05"   |                              |                |                              | CON 1"38'55"                 |                              |                              | SXT 2"38'24"                 |                              | TRI 5"26'08"                 |                              |                              |                | SQQ 1'04'11"                  | TRI 6'17'51"                                           | SEP 0"51'37"                                             |                              |
| 200857291                | 17" Ari 47'47"                  | QDC 0*41'41"                 | SSX 0*39'01"                    | DEC 1*19'45"                                     |                                                   | DEC 0"34'43"                         |                |                |                              | QDC 0*46'40"   | BNV 0*48'06"                 | CON 3*46'07*                 | CON 6"08'59"                 |                              | SXT 0"31"11"                 | BSP 0"35'19"                 |                              |                              | SEP 1"30'36"                 | DEC 0"35'18"   |                               | TRI 4"10'38"                                           |                                                          | SSQ 0*58'33"                 |
| 2006SQ372<br>Nadazhda    | 17" Ari 10'00"                  | QDC 0*03'53"                 | SYT 0"50'41"                    | DEC 0'41'57"                                     | VIG 0'30'10"                                      | DEC 1"12'31"                         |                | SEP 1'26'20"   |                              | CON 5*16'58"   | SEP 0'44'07"                 | ODC 0°44'11"                 | DFC 1"20'43"                 | BDE 0'09'52"                 | SOR 0"58'30"                 | BSP 1'13'07"                 | TRI 6'55'33"                 | QDE 0'12'36"                 |                              | DEC 1'13'06"   | TRE 1141/067                  | TRI 4'48'26"<br>SOR 2'40'56"                           | 550 0"11"23"                                             | SSQ 1*36'20*                 |
| 39P/Oterma               | 10" Ari 16'09"                  | SSX 0*49'58"                 | aki 0 30'41'                    | SAT 5 10 33                                      |                                                   | CON 0 34 38                          |                | SSQ 0*58'12*   | DEC 1*41'39*                 | SSS 0*41'41"   | QTL 0"19'45"                 | CON 3*45'32*                 | 000 1 10 43                  | SXT 1'16'43"                 | 541 5 50 30                  | SQR 4*44'28*                 | TRI 0'01'42"                 | TRI 4"13'18"                 | SXT 0*27'58"                 | SSQ 0*53'04"   | QDE 0"14'48"                  | TRE 0"17'43"                                           | SSQ 1*52'54"                                             | DEC 0*29'49"                 |
| Hestia                   | 21" Pis 48'10"                  |                              | SXT 3*21'21"                    | SXT 0*39'52"                                     | CON 6"51'39"                                      |                                      | CON 6"17'22"   |                | SEP 1*20'37*                 | CON 2*46'17*   | SEP 1'46'34"                 | QSQ 0*16'30*                 | UDE 0"35'02"                 | NOV 0"15'18"                 | SQR 3*29'11"                 |                              | BSP 1*17'43"                 |                              |                              | SXT 2"34'55"   |                               | SQR 0"10'16"                                           |                                                          | VIG 0*01'50*                 |
| Hel                      | 5" Ari 32'46"                   | DEC 0*26'40*                 |                                 | SSQ 1"55'16"                                     | CON 6'52'57"                                      | QDC 0"49'45"                         |                |                | NOV 0"58'16"                 |                |                              |                              | VIG 0*24'00"                 |                              | QTL 0"46'13"                 | SQR 0*01'06*                 | TRI 4'41'41"                 | TRI 0"30'04"                 | BDE 0"15'56"                 |                | TRI 5"56'22"                  | BSP 0'42'55"                                           |                                                          | UDE 0'57'12"                 |
| 20135Y99                 | 20" Ari 05'45"                  |                              | 000 0133/FAT                    | UDE 0"21'21"                                     | CON 4124/027                                      | DEC 1"43'14"                         |                |                | QDC 0*28'45*                 | SSP 0"11'34"   |                              | CON 6*04'05*                 | CON 3"51'01"                 |                              | SXT 1'46'46"                 | BSP 1'42'39"                 |                              | SQQ 0*57'06*                 | SEP 0'47'21"                 | DEC 1*42'40*   |                               | TRI 1'52'41"                                           | SXT 3*17'30"                                             | SSQ 1*19'25"                 |

Figure 8: Select All Object Rows for Sorting

After selecting the rows, go to tab "Home", click on button "Sort & Filter" and select "Custom Sort".

| v v<br>Insert Delete | Format | ∑ Auto-sum ❤<br>↓ Fill ❤<br>∲ Clear ❤ | $ \begin{array}{c}  A \\  Z \\  \hline  & \\  & \\  & \\  & \\  & \\  & \\  & \\$ |
|----------------------|--------|---------------------------------------|-----------------------------------------------------------------------------------|
| U                    | V      | w                                     | Custom Sort<br>Filter<br>Clear<br>Reapply                                         |

#### Figure 9: Custom Sort

The "Sort" window opens up. You need to select Column C, Values for "Sort on" and Smallest to Largest for "Order", then Click "OK" (see Fig.10). Column C contains the decimal longitude of the objects by which the sorting is performed, however, column C is not visible on the grid.

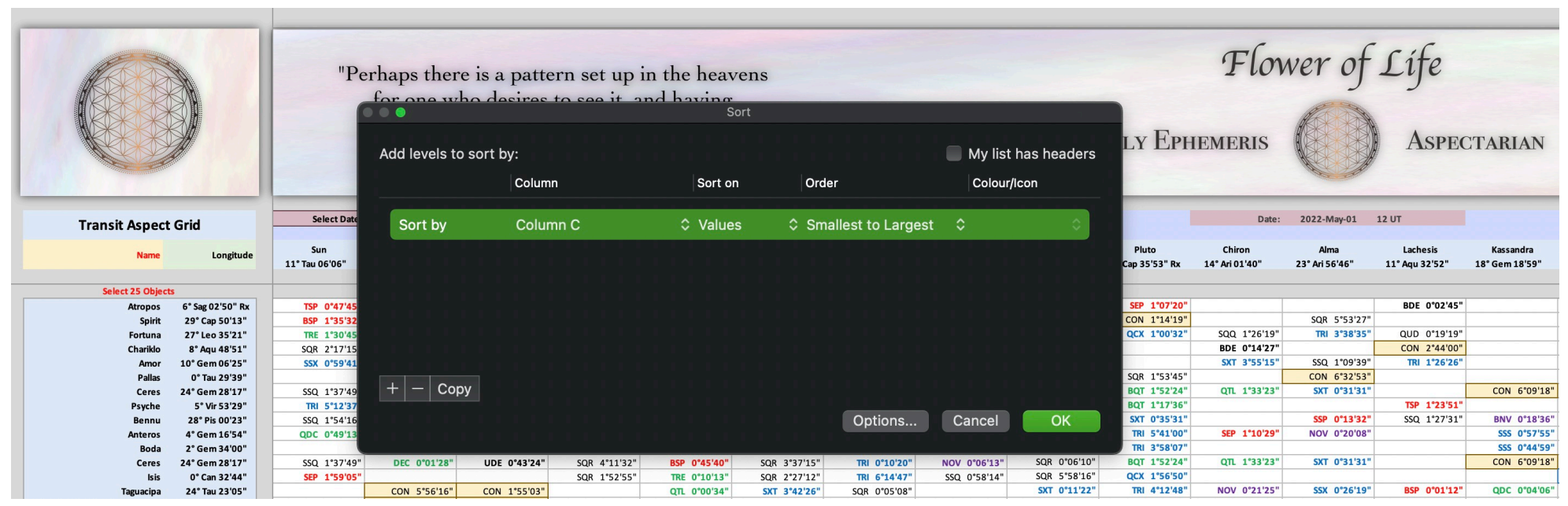

Figure 10: Window "Sort"

#### The Sorted Grid will look like this:

|                        |                                | "Pe                   | rhaps ther<br>for one w<br>seen | re is a patte<br>ho desires<br>it, to find<br>Pl | ern set up i<br>to see it, a<br>one in him<br>ato | in the heav<br>and having<br>aself." | vens                         |                              |                              | D                         | AILY EPF                     | Flov                         | wer of                 | Lífe<br>Aspec                | TARIAN                      |                              |                              |                              |                              | "As                          | s above so l<br>as the<br>Her | oelow, as w<br>universe so<br>rmes Trismo<br>© Astro Pre | ithin so wi<br>the soul."<br>egistus<br>cise Service | thout,<br>es 2022    |
|------------------------|--------------------------------|-----------------------|---------------------------------|--------------------------------------------------|---------------------------------------------------|--------------------------------------|------------------------------|------------------------------|------------------------------|---------------------------|------------------------------|------------------------------|------------------------|------------------------------|-----------------------------|------------------------------|------------------------------|------------------------------|------------------------------|------------------------------|-------------------------------|----------------------------------------------------------|------------------------------------------------------|----------------------|
| Transit Aspect         | Grid                           | Select Date:          | 2022-May-01                     | 12 UT                                            |                                                   |                                      |                              |                              |                              |                           |                              | Date:                        | 2022-May-01            | 12 UT                        |                             |                              |                              |                              |                              |                              |                               | Date:                                                    | 2022-May-01                                          | 12 UT                |
| Name                   | Longitude                      | Sun<br>11" Tau 06'06" | Moon<br>18" Tau 26'49"          | True NN<br>22" Tau 28'02" Rx                     | Venus<br>28" Pis 39'49"                           | Mars<br>12" Pis 22'31"               | Jupiter<br>28" Pis 05'32"    | Saturn<br>24° Agu 17'57"     | Uranus<br>14" Tau 34"30"     | Neptune<br>24" Pis 34'27" | Pluto<br>28" Cap 35'53" Rx   | Chiron<br>14° Ari 01'40°     | Alma<br>23° Ari 56'46" | Lachesis<br>11* Agu 32'52*   | Kassandra<br>18" Gem 18'59" | Klotho<br>5° Cap 31'40" Rx   | Pandora<br>10° Sag 14'27" Rx | Atropos<br>6° Sag 02'50° Rx  | Lilith<br>10° Gem 44'06"     | Taguacipa<br>24" Tau 23'05"  | Karma<br>29° Sco 36'24" Rx    | Marianna<br>21° Sag 58'26" Rx                            | Viracocha<br>23° Agu 23'15"                          | Juno<br>3° Pis 46'20 |
| All 490 objects        |                                |                       |                                 |                                                  |                                                   |                                      |                              |                              |                              |                           |                              |                              |                        |                              |                             |                              |                              |                              |                              |                              |                               |                                                          |                                                      |                      |
| Cruithne               | 0" Ari 30'03"                  | NOV 0"36'04"          |                                 | SEP 0"32'17"                                     | CON 1'50'13"                                      | VIG 0*07'32"                         | CON 2*24'31*                 | DEC 0*12'06"                 | SSQ 0*55'33"                 | CON 5*55'35"              | SXT 1*54'09*                 |                              | QDC 0*33'17"           |                              |                             | SQR 5"01'38"                 |                              | TRI 5*32'48"                 | QTL 1*45'56"                 |                              | TRI 0*53'39"                  | TDE 0"20'42"                                             | DEC 1'06'48"                                         |                      |
| Manwe                  | 0° Ari 53'42"                  | NOV 0*12'24"          |                                 | SEP 0'08'37"                                     | CON 2*13'53"                                      | VIG 0'31'11"                         | CON 2*48'11"                 | DEC 0"35'46"                 | SSQ 1°19'12"                 | CON 6'19'15"              | SXT 2*17'49"                 |                              | QDC 0*56'56"           | SED 1'42'51"                 |                             | SQR 4*37'58"                 |                              | TRI 5'09'08"                 |                              | CED 1*41*20*                 | TRI 1"17'19"                  |                                                          | DEC 1'30'27"                                         | -                    |
| Vala                   | 2" Ari 57'39"                  | 100 0 09 37           | 55Q 0*29'10*                    | SEP 1"55'19"                                     | CON 2'33'54<br>CON 4"17'50"                       | 413 0 33 12                          | CON 4*52'07*                 | 000 0 37 47                  | 350 14115                    | 001 0 41 10               | 541 2 55 50                  |                              | 4,94, 0 11 05          | SEP 0'00'56"                 |                             | SQR 2"34'01"                 |                              | TRI 3'05'11"                 |                              | SEP 0'00'17"                 | TRI 3"21'15"                  | BSP 1"52'12"                                             | NOV 0'25'36"                                         | SSX 0"               |
| Euphrosyne             | 3" Ari 03'51"                  |                       | SSQ 0*22'58*                    |                                                  | CON 4°24'02"                                      |                                      | CON 4*58'19"                 |                              |                              |                           |                              |                              |                        | SEP 0'05'16"                 |                             | SQR 2*27'50*                 |                              | TRI 2*59'00"                 |                              | SEP 0"06'29"                 | TRI 3"27'27"                  | BSP 1"46'01"                                             | NOV 0"19'24"                                         | SSX 0*               |
| C/2014 UN271           | 3" Ari 05'56"                  |                       | SSQ 0*20'53*                    |                                                  | CON 4"26'06"                                      |                                      | CON 5*00'24*                 | NOV STATES                   | NOV ARGUN                    |                           | BDE ATTENAN                  |                              |                        | SEP 0'07'21"                 |                             | SQR 2*25'45*                 |                              | TRI 2*56'55*                 |                              | SEP 0'08'33"                 | TRI 3"29'32"                  | BSP 1"43'56"                                             | NOV 0"17'19"                                         | SSX 0                |
| Angel                  | 3" Ari 37'42"<br>4" Ari 02'30" | DEC 1'28'25"          | 550 0°10'53"                    |                                                  | CON 4"57'52"                                      |                                      | CON 5*32'10*                 | NOV 0"40'15"                 | NOV 0"56'48"                 |                           | BDE 0*25*28*<br>BDE 0*00'40* |                              |                        | SEP 0'39'07"<br>SEP 1'03'55" |                             | SQR 1"53'59"<br>SQR 1"29'11" | TRI 6"36'45"<br>TRI 6"11'57" | TRI 2"25"09"                 |                              | SEP 0"40'19"<br>SEP 1"05'08" | TRI 4"01'18"<br>TRI 4"26'06"  | BSP 1"12'10"<br>BSP 0"47'22"                             | NOV 0'14'27"                                         | SSX 0                |
| Hel                    | 5" Ari 32'46"                  | DEC 0"26'40"          |                                 | SSQ 1"55'16"                                     | CON 6*52'57"                                      | QDC 0*49'45"                         |                              |                              | NOV 0*58'16"                 |                           |                              |                              | VIG 0*24'00*           |                              | QTL 0*46'13"                | SQR 0'01'06"                 | TRI 4"41'41"                 | TRI 0"30'04"                 | BDE 0°15'56"                 |                              | TRI 5"56'22"                  | BSP 0"42'55"                                             |                                                      | UDE 0                |
| Helena                 | 6" Ari 16'42"                  | DEC 1*10'36"          |                                 | SSQ 1*11'20"                                     |                                                   | QDC 0*05'49"                         |                              |                              |                              |                           |                              |                              | VIG 0"19'56"           |                              | QTL 0"02'17"                | SQR 0*45'02*                 | TRI 3'57'45"                 | TRI 0*13'52"                 |                              |                              | TRI 6*40'18"                  | BSP 1"26'51"                                             |                                                      | UDE 0                |
| Salacia                | 7" Ari 46'58"                  | UDE 0"35'30"          | NOV 0"39'51"                    | SSQ 0"18'56"                                     |                                                   | SSP 0"18'24"                         |                              | SSQ 1"30'59"                 | DEC 0"47'32"                 |                           |                              | CON 6*14'42*                 | CCC 01351401           | SXT 3'45'54"                 | QTL 1*27'59"                | SQR 2*15'18*                 | TRI 2*27'29"                 | TRI 1"44'08"                 | SXT 2"57'08"                 | SSQ 1*36'07*                 |                               |                                                          | SSQ 0*36'17"                                         | DEC 1                |
| 39P/Oterma             | 10° Ari 16'09"                 | SSX 0"49"58"          | NOV 0.09.45-                    | SSQ 0-52-04-                                     |                                                   | SSP 0-14-44-                         |                              | SSQ 0"57'50"                 | DEC 0'14'24'<br>DEC 1'41'39" | SSS 0*41'41"              | QTL 0"19'45"                 | CON 3*45'32"                 | 555 0 36 40            | SXT 3 12 45                  |                             | SOR 2*48'26"                 | TRI 0'01'42"                 | TRI 4"13'18"                 | SXT 2"24'00"<br>SXT 0"27'58" | SSQ 1'02'59'                 | ODF 0"14'48"                  | TRE 1'38'19"                                             | SSQ 0'03'09'                                         | DEC 1                |
| /'Oumuamua (A/2017 U1) | 10" Ari 52'03"                 | SSX 0"14'03"          | DEC 1*34'46"                    |                                                  |                                                   |                                      |                              | 55Q 1*34'06"                 | UDE 0"58'49"                 |                           | QTL 0"16'10"                 | CON 3*09'37*                 |                        | SXT 0"40'49"                 |                             | SQR 5*20'23*                 | TRI 0'37'36"                 | TRI 4"49'13"                 | SXT 0'07'57"                 | SSQ 1*28'58"                 | QDE 0'21'07"                  | TRE 0'53'37"                                             | 300 1 31 34                                          | DEC 1                |
| Leleakuhonua           | 11" Ari 26'36"                 | SSX 0*20'30"          | DEC 1*00'13"                    |                                                  |                                                   | SSX 0*55'55"                         |                              |                              | UDE 0*24'16"                 |                           | QTL 0*50'42"                 | CON 2*35'04"                 |                        | SXT 0'06'16"                 |                             | SQR 5*54'55*                 | TRI 1°12'09"                 | TRI 5"23'45"                 | SXT 0"42'29"                 |                              |                               | TRE 1"28'10"                                             |                                                      | DEC 1                |
| 2015RR245              | 11° Ari 28'27"                 | SSX 0'22'21"          | DEC 0*58'22"                    | NOV 0"59'35"                                     |                                                   | SSX 0"54'04"                         |                              |                              | UDE 0°22'25"                 |                           | QTL 0"52"34"                 | CON 2*33'13"                 |                        | SXT 0'04'25"                 |                             | SQR 5°56'47"                 | TRI 1°14'00"                 | TRI 5"25'37"                 | SXT 0"44'21"                 |                              |                               | TRE 1"30'01"                                             |                                                      | DEC 1                |
| 2002PA149<br>2021PH27  | 11" Ari 40'21"                 | SSX 0'34'14"          | DEC 0"46'28"                    | NOV 0'47'42"                                     |                                                   | SSX 0'42'10"                         | 555 0"58"28"                 |                              | UDE 0°10'31"                 | VIG 0*27'23"              | QIL 1'04 27                  | CON 2'21'20'<br>CON 1'54'36" |                        | SKT 0'34'12"                 |                             | SQR 6*08'40"<br>SQR 6*35'24" | TRI 1'25'54"<br>TRI 1'52'87" | TRI 5'37'30"<br>TRI 6'04'14" | SXT 0'56'14"                 |                              |                               | TRE 1'41'55"                                             |                                                      | DEC 1                |
| Utopia                 | 12" Ari 36'45"                 |                       | DEC 0'09'56"                    | NOV 0'08'42"                                     |                                                   | SSX 0"14'14"                         | SSS 0*28'47"                 |                              | UDE 0°45'53"                 | VIG 0*02'17"              |                              | CON 1*24'56*                 |                        | SXT 1'03'53"                 | BDE 0*14'58"                | 501 0 55 24                  | TRI 2"22'18"                 | TRI 6"33"54"                 | SXT 1"52'38"                 |                              | SQQ 1"59'39"                  |                                                          |                                                      |                      |
| Stargazer              | 12° Ari 50'49"                 |                       | DEC 0*24'01"                    | NOV 0*22'47"                                     | SSS 0*49'00"                                      | SSX 0*28'19"                         | SSS 0*14'42*                 |                              | UDE 0*59'58"                 | VIG 0*16'22"              |                              | CON 1*10'51"                 |                        | SXT 1"17'58"                 | BDE 0*00'53"                |                              | TRI 2"36'23"                 | TRI 6*47*59*                 | SXT 2"06'43"                 |                              | SQQ 1*45'34"                  |                                                          | SEP 1"58'08"                                         | NOV 0"               |
| Aura                   | 12" Ari 51'47"                 |                       | DEC 0"24'59"                    | NOV 0"23'45"                                     | SSS 0"48'02"                                      | SSX 0'29'16"                         | SSS 0*13'44"                 |                              |                              | VIG 0"17'20"              |                              | CON 1*09/53*                 |                        | SXT 1'18'56"                 | BDE 0'00'05"                |                              | TRI 2"37'21"                 | TRI 6"48'57"                 | SXT 2'07'41"                 |                              | SQQ 1"44'36"                  |                                                          | SEP 1'57'10"                                         | NOV 0"               |
| Bogolyubov<br>2020XL5  | 13" An 00'33"                  |                       | DEC 0"33'44"                    | NOV 0'32'30"                                     | SSS 0"39'17"<br>SSS 0"34'52"                      | SSX 0"38'02"<br>SSX 0"42'27"         | SSS 0*04*59*<br>SSS 0*00*34* |                              |                              | VIG 0*30'30"              |                              | CON 1'01'08<br>CON 0*56'43"  |                        | SKT 1'32'06"                 | BDE 0'13'15"                |                              | TRI 2*46'06"                 | TRI 6'57'42'                 | SXT 2"16'26"<br>SXT 2"20'51" |                              | SQQ 1'35'51'<br>SQQ 1'31'26"  |                                                          | SEP 1'48'25"<br>SEP 1'44'00"                         | NOV 01               |
| Hippolyta              | 13" Ari 09'27"                 |                       | DEC 0"42'38"                    | NOV 0'41'24"                                     | 555 0"30"22"                                      | SSX 0"46"56"                         | SSS 0'03'55"                 |                              |                              | VIG 0*34'59"              |                              | CON 0*52'13"                 |                        | SKT 1'36'35"                 | BDE 0'17'44"                |                              | TRI 2"55'00"                 |                              | SXT 2"25'20"                 |                              | SQQ 1'26'57"                  |                                                          | SEP 1'39'31"                                         | NOV 0"               |
| 2005RH52               | 13" Ari 12'13"                 |                       | DEC 0"45'25"                    | NOV 0"44'11"                                     | SSS 0"27"36"                                      | SSX 0*49'43"                         | SSS 0*06'42*                 |                              |                              | VIG 0*37'46"              |                              | CON 0*49'27"                 |                        | SXT 1"39'22"                 | BDE 0°20'31"                |                              | TRI 2'57'47"                 |                              | SXT 2"28'07"                 |                              | SQQ 1"24'10"                  |                                                          | SEP 1'36'44"                                         | NOV 0*               |
| Chiron                 | 14" Ari 01'40"                 |                       | DEC 1"34'52"                    |                                                  | SSS 0°21'51"                                      |                                      | SSS 0*56'09*                 | SEP 1"41'59"                 | SSX 0*32'50"                 |                           |                              | CON 0*00'00*                 |                        | SXT 2*28'49*                 |                             | TDE 0°19'05"                 | TRI 3"47'13"                 |                              | SXT 3*17'34"                 | NOV 0*21*25*                 | SQQ 0"34'43"                  |                                                          | SEP 0"47'18"                                         | NOV 0                |
| Patientia              | 14" Ari 29'53"                 |                       | UDE 0'55'35"                    | DEC 1"58'09"                                     | SSS 0"50'04"                                      | UDE 0'36'16"                         |                              | SEP 1"13'46"                 | SSX 0"04'37"                 |                           |                              | CON 0'28'13'                 |                        | SXT 2'57'01"                 | SXT 3'49'06'                |                              | TRI 4"15'26"                 |                              | SXT 3"45'47"                 | NOV 0'05'48"                 | SQQ 0'06'31"                  |                                                          | SEP 0'19'05"                                         | NOV 01               |
| Kaali                  | 14" Ari 59'07"                 | SSP 0"24'08"          | UDE 0*44'04"                    | DEC 1"28'56"                                     |                                                   | UDE 0*07'02"                         |                              | SEP 0"44'33"                 | SSX 0*24'37"                 |                           |                              | CON 0*57'27"                 |                        | SXT 3*26'15"                 | SXT 3*19'52"                |                              | TRI 4"44'40"                 |                              |                              | NOV 0"36'02"                 | SQQ_0"22'43"                  | TRI 6"59'19"                                             | SEP 0"10'09"                                         |                      |
| Imhotep                | 15° Ari 25'57"                 | SSP 0'02'42"          | UDE 0"17'14"                    | DEC 1*02'06"                                     |                                                   | UDE 0°19'48"                         | VIG 0*39'35"                 | SEP 0"17'43"                 | SSX 0"51'27"                 |                           |                              | CON 1*24'16"                 |                        | SXT 3"53'05"                 | SXT 2"53'02"                |                              | TRI 5"11'30"                 |                              |                              |                              | SQQ 0*49'33"                  | TRI 6"32"29"                                             | SEP 0"36'59"                                         |                      |
| 2015RX245              | 15" Ari 40'35"                 | SSP 0"17'20"          | UDE 0'02'36"                    | DEC 0"47'28"                                     | VIG 0"59'14"                                      | UDE 0"34'26"                         | VIG 0*24'57*                 | SEP 0"03'05"                 |                              | 000 0000000               |                              | CON 1*38'55"                 |                        |                              | SXT 2*38'24"                |                              | TRI 5*26'08"                 |                              |                              |                              | SQQ 1'04'11"                  | TRI 6"17"51"                                             | SEP 0'51'37"                                         | -                    |
| Artemis<br>200650372   | 16" Ari 42'00"                 | QDC 0'24'06"          | UDE 0'58'49"                    | DEC 0'13'57"                                     | VIG 0"02"11"                                      | DEC 1'40'31"                         | VIG 0*36-28*                 | SEP 0"58"20"<br>SEP 1"26"20" |                              | 050 0*05*32*              |                              | CON 2*40*20*<br>CON 3*08'19* | CON 6*46'46"           | BDE 0'18'08'                 | SXT 1'36'59"                | BSP 1*41'06"<br>BSP 1*13'07" | TRI 6'27'33"                 | QDE 0"15'23"                 |                              | DEC 1*113'06"                |                               | TRI 5'16'26"<br>TRI 4'48'26"                             | SEP 1'53'02"                                         | SSO 1*               |
| 20085T291              | 17" Ari 47'47"                 | QDC 0*41'41"          | 55X 0"39'01"                    | DEC 1"19'45"                                     | 413 0 30 10                                       | DEC 0"34'43"                         |                              | 30 12020                     |                              | QDC 0*46'40"              | BNV 0*48'06"                 | CON 3*46'07*                 | CON 6*08'59*           | 000 0 00000                  | SXT 0'31'11"                | BSP 0"35'19"                 | 10 0 33 33                   | QDE 0 12 30                  | SEP 1"30'36"                 | DEC 0'35'18"                 |                               | TRI 4"10'38"                                             |                                                      | SSQ 0*               |
| Lust                   | 19° Ari 02'08"                 |                       | SSX 0"35'19"                    | UDE 0"42'16"                                     |                                                   | DEC 0"39'37"                         |                              |                              | SSP 0"10'29"                 | QDC 0*27'40"              | BNV 0°26'14"                 | CON 5*00'28"                 | CON 4°54'38"           |                              | SXT 0*43'09"                | BSP 0"39'02"                 |                              |                              | SEP 0"16'16"                 | DEC 0"39'03"                 |                               | TRI 2"56'18"                                             |                                                      | SSQ 0*               |
| Delila                 | 19" Ari 50'41"                 |                       |                                 | UDE 0'06'16"                                     |                                                   | DEC 1*28'10"                         |                              |                              | QDC 0*43'49"                 | SSP 0*26'38"              |                              | CON 5*49'00*                 | CON 4*06'05*           |                              | SXT 1*31'42"                | BSP 1*27'34"                 |                              | SQQ 1*12'10"                 | SEP 0*32'17"                 | DEC 1*27'36*                 |                               | TRI 2'07'45"                                             | SXT 3*32'34"                                         | SSQ 11               |
| 20135Y99               | 20" Ari 05'45"                 |                       |                                 | UDE 0'21'21"                                     |                                                   | DEC 1'43'14"                         | 050 0*07'40*                 | SXT 3"50'06"                 | QDC 0"28'45"                 | SSP 0'11'34"              |                              | CON 6*26'11"                 | CON 3*28'55"           |                              | SXT 2'08'52"                | BSP 1'42'39"                 |                              | SQQ_0"57'06"<br>SQQ_0"34'59" | SEP 0'47'21"<br>SEP 1'09'28" | DEC 1'42'40"                 |                               | TRI 1'30'35"                                             | SXT 3'17'30"                                         | 55Q 1"               |
| Prudentia              | 20° Ari 38'27"                 |                       |                                 | UDE 0"54'03"                                     |                                                   |                                      | QSQ_0*02*55*                 | SXT 3*39'30"                 | QDC 0*03'57"                 | SSP 0"21'08"              |                              | CON 6*36'47"                 | CON 3*18'19"           |                              | SXT 2"19'28"                |                              |                              | SQQ_0"24'23"                 | SEP 1"20'03"                 |                              |                               | TRI 1"19'59"                                             | SXT 2"44'48"                                         | SSQ 1"               |
| Wisdom                 | 20° Ari 47'48"                 |                       |                                 |                                                  | QSQ_0*22'01"                                      |                                      | QSQ 0*12'17*                 | SXT 3*30'08"                 | QDC 0*13'18"                 |                           |                              | CON 6*46'08*                 | CON 3*08'58*           |                              | SXT 2*28'50"                |                              | QDE 0'21'11"                 | SQQ_0*15'02*                 | SEP 1"29'25"                 | UDE 0*51'39*                 |                               | TRI 1"10'37"                                             | SXT 2*35'27"                                         |                      |
| Bless                  | 20" Ari 52'16"                 |                       |                                 |                                                  | QSQ 0"17"33"                                      |                                      | QSQ 0*16'45*                 | SXT 3*25'40"                 | QDC 0*17'46"                 |                           |                              | CON 6*50'36*                 | CON 3*04'30*           |                              | SXT 2*33*17*                |                              | QDE 0'16'43"                 | SQQ 0"10'34"                 | SEP 1"33'53"                 | UDE 0"47'11"                 |                               | TRI 1'06'09"                                             | SXT 2'30'59"                                         |                      |
| Concordia              | 21" An 21:41"                  |                       |                                 | SSX 0*48'24"                                     | usu 0.1152"                                       | NOV 0*42'52"                         | QDC 0*43'50*                 | SXT 2"56'15"                 | QUC 0.4711"                  |                           | SQR 6*56'15"                 |                              | CON 2*17'07"           | QTL 1'53'13"                 | SXT 3'20'40"                | TRE 1*52'02*                 | QDE 0-12'42*                 | SQU 0'18'51"<br>SQD 0"36'48" |                              | UDE 0-17'46"                 | BOT 1"56'45"                  | TRI 0"36'44"                                             | SXT 2'01'34"                                         | -                    |
| 2005QU182              | 22" Ari 56'00"                 | VIG 0"10'06"          | SSP 0"12'03"                    | SSX 0"27'58"                                     | QDC 0"16'11"                                      | NOV 0"33'29"                         | QDC 0*50'29"                 | SXT 1"21'56"                 |                              |                           | SQR 5*39'53"                 |                              | CON 1"00'46"           | QTL 0"36'51"                 |                             | TRE 0"35'40"                 |                              | SQQ 1"53'10"                 |                              | 001 0 00 12                  | BQT 0"40'23"                  | TRI 0'57'35"                                             | SXT 0'27'15"                                         |                      |
| 2013UT15               | 23° Ari 08'33"                 | VIG 0'02'27"          | SSP 0*24'36"                    | SSX 0"40'31"                                     | QDC 0*28'44"                                      | NOV 0*46'02"                         |                              | SXT 1*09'24"                 |                              |                           | SQR 5*27'20"                 |                              | CON 0°48'13"           | QTL 0'24'19"                 |                             | TRE 0°23'07"                 |                              |                              |                              |                              | BQT 0"27'51"                  | TRI 1"10'07"                                             | SXT 0"14'42"                                         |                      |
| Astrowizard            | 23° Ari 19'21"                 | VIG 0*13'14"          | 000 000                         | SSX 0"51'18"                                     | QDC 0*39'32"                                      | NOV 0"56'50"                         | SSP 0*29'02*                 | SXT 0"58'36"                 |                              | 65V 01371111              | SQR 5*16'33"                 |                              | CON 0*37*25*           | QTL 0'13'31"                 |                             | TRE 0°12'20"                 | SQQ 1"55'06"                 |                              |                              |                              | BQT 0"17'03"                  | TRI 1"20'55"                                             | SXT 0'03'54"                                         | SEP 1                |
| Alma<br>1996T066       | 23" Ari 56'46"                 | VIG 0'50'40"          | QDC 0"30'03"                    |                                                  | SSP 0"25"55"                                      |                                      | SSP 0'08'23"                 | SXT 0'21'11"                 |                              | SSX 0'37'41"              | SQR 4-39'07"<br>SQR 4*21'03" |                              | CON 0.00.00"           | QTL 0-23'54"<br>QTL 0*41'59" |                             | TRE 0"25'06"                 | SQQ 1'17'41"<br>SQQ 0'59'36" |                              | SSQ 1*47*20*<br>SSQ 1*29*16* | SSX 0"26'19"                 | BQT 0"20"22"<br>BOT 0"38'27"  | TRI 1'58'20"<br>TRI 2"16'25"                             | SXT 0'33'31"                                         | SEP 1                |
| Eris                   | 24° Ari 31'24"                 |                       | QDC 0'04'36"                    |                                                  | SSP 0"08'44"                                      |                                      |                              | SXT 0"13'28"                 |                              | SSX 0*03'03"              | SQR 4"04'29"                 |                              | CON 0°34'38"           | QTL 0"58'33"                 |                             | TRE 0°59'44"                 | SQQ_0*43'03*                 |                              | SSQ 1*12'42"                 | SSX 0'08'19"                 | BQT 0"55'01"                  | TRI 2"32"59"                                             | SXT 1"08'09"                                         | SEP O                |
| Anyam                  | 25" Ari 12'21"                 | SSS 0"53'45"          | QDC 0*45'32*                    |                                                  |                                                   |                                      |                              | SXT 0*54'24"                 |                              | SSX 0*37'53*              | SQR 3*23'33"                 |                              | CON 1*15'35*           | QTL 1*39'29*                 | SEP 1"40'55"                | TRE 1*40'40"                 | SQQ_0*02'06*                 |                              | SSQ 0*31'46*                 | SSX 0*49'16*                 | BQT 1"35'57"                  | TRI 3"13'55"                                             | SXT 1*49'06"                                         | SEP O                |
| 20135L102              | 25" Ari 27'14"                 | 555 0"38"53"          |                                 |                                                  |                                                   | SSQ 1'55'17"                         |                              | SXT 1"09'17"                 |                              | SSX 0"52'46"              | SQR 3*08'40*                 |                              | CON 1°30'28"           | QTL 1'54'22"                 | SEP 1"26'02"                | TRE 1"55'33"                 | SQQ 0"12'47"                 |                              | SSQ 0"16'53"                 |                              | BQT 1"50'50"                  | TRI 3"28'48"                                             | SXT 2"03'59"                                         | SEP O                |
| Nefertiti              | 25° Ari 30'47"                 | SSS 0'35'19"          | 050 0118/067                    |                                                  |                                                   | SSQ 1'51'43"                         |                              | SXT 1*12'51"                 | 100 000000                   | SSX 0*56'20*              | SQR 3*05'06"                 |                              | CON 1"34'01"           | QTL 1*57'56*                 | SEP 1"22'29"                | TRE 1*59'07"                 | SQQ 0"16'21"                 |                              | SSQ 0*13'19"                 |                              | BQT 1"54'24"                  | TRI 3"32'22"                                             | SXT 2'07'33"                                         | SEP 0                |
| Lacrimosa              | 26" Ari 48'50"                 | 555 0"42'44"          | rtart 0.19.06.                  | SSP 0'03'39"                                     |                                                   | SSQ 0*33'41"                         |                              | SXT 2"30"53"                 | VIG 0*14'20"                 | UDE 0"29'16"              | SQR 1*47'04"                 |                              | CON 2"52'04"           |                              | SEP 0'04'26"                |                              | SQQ 1'34'23"                 |                              | SSQ 0'50'48"                 |                              |                               | TRI 4"50'24"                                             | SXT 3'25'35"                                         | SEP 1"               |
| 2014WB556              | 28" Ari 51'17"                 |                       |                                 | QDC 0"23'14"                                     | SSX 0"11'27"                                      | SSQ 1*28'46"                         | SSX 0*45'45*                 |                              | SSS 0*43'13"                 | DEC 1*43'11"              | SQR 0*15'23"                 | SSS 0*10'24"                 | CON 4"54'31"           |                              | SEP 1"58'01"                | TRI 6*40'24*                 |                              | BQT 1"11'34"                 |                              | SSP 0"11'03"                 | QCX 0"45'07"                  | TRI 6'52'51"                                             | BDE 0'00'45"                                         |                      |
| Dike                   | 29° Ari 10'19"                 |                       |                                 | QDC 0"42'16"                                     | SSX 0"30'30"                                      | SSQ 1*47'48"                         |                              |                              | SSS 0°24'11"                 | DEC 1*24'08"              | SQR 0*34'26"                 | SSS 0*08'39"                 | CON 5°13'33"           |                              |                             | TRI 6"21'21"                 |                              | BQT 0"52'31"                 |                              |                              | OCX 0"26'05"                  |                                                          | BDE 0"19'48"                                         |                      |

Similarly, the Transit Declination Grid in the Flower of Life Declination Daily Ephemeris & Aspectarian can be sorted out by declination. Follow the same steps above until you open the "Sort" window. Instead of sorting Column C, choose Column E (see Fig. 12), which contains the decimal values of the declination (again, the column E is not visible in the grid on the left).

|         |           |                   |                                | •••              | "Perhaps there<br>for one wl | e is a pattern set u<br>no desires to see it<br>Sort | p in the heavens<br>, and having |             |              |
|---------|-----------|-------------------|--------------------------------|------------------|------------------------------|------------------------------------------------------|----------------------------------|-------------|--------------|
|         |           |                   | *                              | Add levels to so | ort by:                      |                                                      |                                  | 📕 My list h | as headers   |
| 10 10 1 |           |                   |                                |                  | Column                       | Sort on                                              | Order                            | Colour/Ic   | on           |
|         | Trans     | it Declination    | Grid                           |                  |                              |                                                      |                                  |             |              |
| MPC #   | Name      | Latitude          | Declination                    | Sort by          | Column E                     | Values                                               | Smallest to Largest              | 0           | 0            |
|         |           | Select 25 Objects |                                |                  |                              |                                                      |                                  |             |              |
| 259     | Aletheia  | -4°23'16.02"      | +14°10'00.15"                  |                  |                              |                                                      |                                  |             |              |
| 94      | Aurora    | -5°20'53.89"      | -15°31'13.34"                  |                  |                              |                                                      |                                  |             |              |
| 4       | Vesta     | -1°25'21.17"      | -15°29'46.65"                  |                  |                              |                                                      |                                  |             |              |
| 269     | Justitia  | +7°45'41.95"      | -14°54'35.13"                  |                  |                              |                                                      |                                  |             |              |
| 3908    | Nyx       | -2°30'23.40"      | -14°02'38.71"                  |                  |                              |                                                      |                                  |             |              |
| 2/38    | Viracocha | +0°12'48.83"      | -13"36'31.14"                  |                  |                              |                                                      |                                  |             |              |
| 139     | Adrastea  | +6-43'25.07"      | -13"05'02.82"                  |                  |                              |                                                      |                                  |             |              |
| 128     | Nemesis   | -4 52'32.01"      | -13 04'20.57"<br>+12°27'22 17" |                  |                              |                                                      |                                  |             |              |
| 450     | Veritas   | +24°42'20 01"     | +12 3/ 23.1/                   | 0.000            |                              |                                                      |                                  |             |              |
| 100     | Hekate    | _4°37'16 77"      | +14°05'46 80"                  | + - Copy         |                              |                                                      |                                  |             |              |
| 259     | Aletheia  | -4°23'16.02"      | +14°10'00.15"                  |                  |                              |                                                      |                                  |             |              |
| 59      | Elpis     | -6°19'22.80"      | +14°39'13.88"                  |                  |                              |                                                      | Options                          | Cancel      | OK           |
| 7       | Iris      | -5°09'48.48"      | +14°56'15.06"                  |                  |                              |                                                      | - op meriem                      |             |              |
| 36108   | Haumea    | +28°42'35.62"     | +15°50'49.20"                  |                  |                              |                                                      |                                  |             |              |
|         | Uranus    | -0°21'38.11"      | +15°50'55.07"                  | 14° Tau 31'02"   | PAR 0°59'39"                 |                                                      |                                  |             | PAR 0°00'00" |
| 221     | Eos       | -7°00'36.85"      | +15°55'30.00"                  | 18° Gem 08'26"   |                              |                                                      |                                  |             | PAR 0°04'35" |
| 15760   | Albian    | +1*26'10 21"      | +16°46'06 34"                  | 11° Tau 53'31"   |                              |                                                      |                                  |             | DAD OFE'11"  |

Figure 12: Window "Sort" (Declination Aspectarian)

#### Selection of Objects as Columns

Under the date there are 23 objects that can be selected for displaying as columns. The placements of these selected transiting objects for the current date are under the names of those objects. You can select the objects from the list that appears or directly type (see Fig. 13). If you mistype, then you will receive a warning message (see Fig. 4).

| Select Date: | 2022-May-01 | 12 UT   |                |                |                |                |                |                |                   | Date:          | 2022-May-01    | 12 UT          |                |                  |                   |                  |                |                |                   | Date:             | 2022-May-01    | 12 UT         |
|--------------|-------------|---------|----------------|----------------|----------------|----------------|----------------|----------------|-------------------|----------------|----------------|----------------|----------------|------------------|-------------------|------------------|----------------|----------------|-------------------|-------------------|----------------|---------------|
| Sun          | Moon        | True NN | Venus          | Mars           | Jupiter        | Saturn         | Uranus         | Neptune        | Pluto             | Chiron         | Alma           | Lachesis       | Kassandra      | Klotho           | Pandora           | Atropos          | Lilith         | Taguacipa      | Karma             | Marianna          | Viracocha      | Juno          |
| Achilles     |             | 2" Rx   | 28" Pis 39'49" | 12° Pis 22'31" | 28" Pis 05'32" | 24° Aqu 17'57" | 14° Tau 34'30" | 24" Pis 34'27" | 28° Cap 35'53" Rx | 14° Ari 01'40" | 23" Ari 56'46" | 11" Aqu 32'52" | 18" Gem 18'59" | 5° Cap 31'40" Rx | 10° Sag 14'27" Rx | 6* Sag 02'50" Rx | 10° Gem 44'06" | 24° Tau 23'05" | 29" Sco 36'24" Rx | 21° Sag 58'26" Rx | 23" Aqu 23'15" | 3° Pis 46'20" |
| Adonis       |             | 47'28"  | VIG 0*59'14"   | UDE 0"34'26"   | VIG 0*24'57"   | SEP 0"03'05"   |                |                |                   | CON 1"38'55"   |                |                | SXT 2"38'24"   |                  | TRI 5*26'08"      |                  |                |                | SQQ 1"04'11"      | TRI 6"17'51"      | SEP 0'51'37"   |               |
| Adrastea     |             | 13'57"  | VIG 0'02'11"   | DEC 1"40'31"   | VIG 0*36'28"   | SEP 0"58'20"   |                | QSQ_0*22'28"   |                   | CON 2*40'20*   |                | BDE 0"18'08"   | SXT 1"36'59"   | BSP 1*41'06"     | TRI 6"27'33"      | QDE 0"15'23"     |                | DEC 1*41'05"   |                   | TRI 5*16'26"      | SEP 1"53'02"   |               |
| Accoulonia   |             | 41'57"  | VIG 0*30'10"   | DEC 1"12'31"   |                | SEP 1*26'20"   |                | QSQ 0*05'32*   |                   | CON 3"08'19"   | CON 6*46'46"   | BDE 0*09'52"   | SXT 1"08'59"   | BSP 1"13'07"     | TRI 6*55'33"      | QDE 0"12'36"     |                | DEC 1°13'06"   |                   | TRI 4*48'26"      |                | SSQ 1"36'20"  |
| Aesculapia   |             | 19'45"  |                | DEC 0°34'43"   |                |                |                | QDC 0*46'40"   | BNV 0*48'06"      | CON 3*46'07*   | CON 6*08'59"   |                | SXT 0"31'11"   | BSP 0*35'19"     |                   |                  | SEP 1°30'36"   | DEC 0°35'18"   |                   | TRI 4°10'38"      |                | SSQ 0*58'33"  |
| Akka         |             | 42'16"  |                | DEC 0°39'37"   |                |                | SSP 0"10'29"   | QDC 0*27'40"   | BNV 0°26'14"      | CON 5*00'28"   | CON 4*54'38"   |                | SXT 0*43'09"   | BSP 0*39'02"     |                   |                  | SEP 0°16'16"   | DEC 0°39'03"   |                   | TRI 2°56'18"      |                | SSQ 0°15'48"  |
| Albian       |             | 06'16"  |                | DEC 1°28'10"   |                |                | QDC 0°43'49"   | SSP 0*26'38"   |                   | CON 5*49'00"   | CON 4*06'05"   |                | SXT 1"31'42"   | BSP 1*27'34"     |                   | SQQ 1°12'10"     | SEP 0°32'17"   | DEC 1°27'36"   |                   | TRI 2°07'45"      | SXT 3"32'34"   | SSQ 1°04'21"  |
| noidia       |             | 21'21"  |                | DEC 1°43'14"   |                |                | QDC 0°28'45"   | SSP 0*11'34"   |                   | CON 6*04'05"   | CON 3*51'01"   |                | SXT 1*46'46"   | BSP 1*42'39"     |                   | SQQ 0*57'06"     | SEP 0°47'21"   | DEC 1°42'40"   |                   | TRI 1°52'41"      | SXT 3"17'30"   | SSQ 1*19'25"  |
| Aletheia     |             | 43'27"  |                |                | QSQ 0*07'40"   | SXT 3*50'06"   | QDC 0*06'39"   | SSP 0*10'32"   |                   | CON 6"26'11"   | CON 3*28'55"   |                | SXT 2"08'52"   |                  |                   | SQQ 0"34'59"     | SEP 1"09'28"   |                |                   | TRI 1*30'35"      | SXT 2*55'24"   | SSQ 1*41'31"  |
| Aliconto     |             | 54'03"  |                |                | QSQ 0*02'55"   | SXT 3*39'30"   | QDC 0*03'57"   | SSP 0*21'08"   |                   | CON 6"36'47"   | CON 3*18'19"   |                | SXT 2"19'28"   |                  |                   | SQQ 0*24'23"     | SEP 1*20'03"   |                |                   | TRI 1*19'59"      | SXT 2*44'48"   | SSQ 1*52'07"  |
| AllCallto    |             |         | QSQ 0"22'01"   |                | QSQ 0*12'17"   | SXT 3*30'08"   | QDC 0"13'18"   |                |                   | CON 6*46'08"   | CON 3*08'58"   |                | SXT 2"28'50"   |                  | QDE 0°21'11"      | SQQ 0*15'02"     | SEP 1*29'25"   | UDE 0*51'39"   |                   | TRI 1*10'37"      | SXT 2"35'27"   |               |
| Alkmene      |             |         | QSQ 0"17'33"   |                | QSQ 0"16'45"   | SXT 3*25'40"   | QDC 0"17'46"   |                |                   | CON 6"50'36"   | CON 3'04'30"   |                | SXT 2"33'17"   |                  | QDE 0°16'43"      | SQQ 0"10'34"     | SEP 1"33'53"   | UDE 0"47'11"   |                   | TRI 1*06'09"      | SXT 2*30'59"   | (             |
| Alku         |             |         | QSQ 0"11'52"   |                | QDC 0*43'50"   | SXT 2*56'15"   | QDC 0"47'11"   |                |                   |                | CON 2*35'05"   |                | SXT 3*02'42"   |                  | QDE 0°12'42"      | SQQ 0"18'51"     |                | UDE 0°17'46"   |                   | TRI 0°36'44"      | SXT 2'01'34"   |               |
| AIKU         |             | 48'24"  |                | NOV 0°42'52"   | QDC 0*25'53"   | SXT 2*38'18"   |                |                | SQR 6*56'15"      |                | CON 2*17'07"   | QTL 1*53'13"   | SXT 3*20'40"   | TRE 1*52'02"     |                   | SQQ 0"36'48"     |                | UDE 0°00'12"   | BQT 1*56'45"      | TRI 0°18'47"      | SXT 1*43'36"   |               |
| Alma         |             | 27'58"  | QDC 0"16'11"   | NOV 0°33'29"   | QDC 0*50'29"   | SXT 1°21'56"   |                |                | SQR 5*39'53"      |                | CON 1*00'46"   | QTL 0*36'51"   |                | TRE 0°35'40"     |                   | SQQ 1"53'10"     |                |                | BQT 0*40'23"      | TRI 0°57'35"      | SXT 0°27'15"   |               |
| Altiira      |             | 40'31"  | QDC 0*28'44"   | NOV 0°46'02"   |                | SXT 1'09'24"   |                |                | SQR 5*27'20"      |                | CON 0*48'13"   | QTL 0*24'19"   |                | TRE 0°23'07"     |                   |                  |                |                | BQT 0"27'51"      | TRI 1°10'07"      | SXT 0"14'42"   |               |
| - Angina     |             | 51'18"  | QDC 0*39'32"   | NOV 0"56'50"   | SSP 0*29'02*   | SXT 0*58'36"   |                | /              | SQR 5*16'33"      |                | CON 0*37'25"   | QTL 0"13'31"   |                | TRE 0"12'20"     | SQQ 1*55'06"      |                  |                |                | BQT 0"17'03"      | TRI 1°20'55"      | SXT 0'03'54"   | SEP 1"52'42"  |

# Transit-Natal Aspect Grid

This sheet is similar to the Transit Aspect Grid Sheet with the only difference being the left side of the sheet where instead of all 490 transiting objects it shows around 490 natal objects from the APS Natal Chart Calculations file.

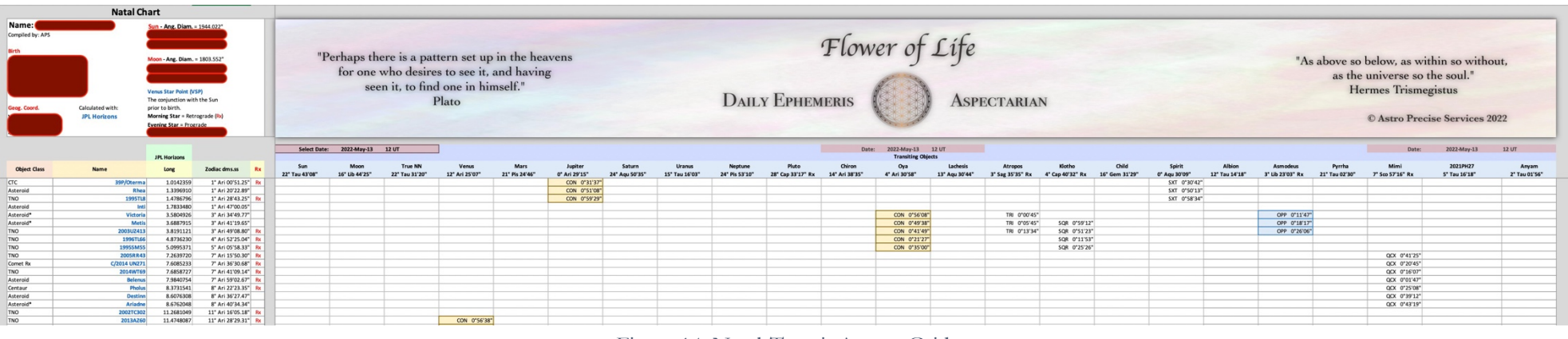

Figure 14: Natal-Transit Aspect Grid

The grid on the right side of the natal objects displays the aspects that the selected objects (i.e., in the 23 columns) make with the natal objects. The placements of these selected transiting objects for the current date are under the names of those objects.

For how to select a date, please see <u>Selection of a Date</u> above.

For how to select 23 transiting objects as columns, please see Selection of Objects as Columns above.

The grid contains only the following aspects (unlike the Transit Aspect Grid which contains 30 aspects): Conjunction (CON), Sextile (SXT), Square (SQR), Trine (TRI), Quincunx (QCX), and Opposition (OPP) with 1° orb. This orb can be adjusted in section <u>Transits</u> to <u>Natal</u> in the Aspect List & Meanings Sheet.

# Aspect List & Meanings<sup>3</sup>

The 30 aspects we use are table-listed with the Degree, Name, ABBR, Orb, and Series (2, 3, 5, 7, 9, and 11) with each of the series aspect meanings. There is a little section with the aspects used in the Transit-Natal Aspect Grid Sheet and it provides the functionality of changing the orb used for the calculation of those aspects. The default orb is 1°.

Note: Aspect List & Meanings sheet is NOT present in the Declination Daily Ephemeris & Aspectarian.

#### Change Transit-Natal Aspects Orb

To change the orb simply change the respective number in column ORB in section Transits to Natal (see Fig. 15).

|        |             |      |     | Aspe | CT LIST &   | wearings    |         |      |                                                |        |          |  |
|--------|-------------|------|-----|------|-------------|-------------|---------|------|------------------------------------------------|--------|----------|--|
|        |             |      |     |      | Transits to | Natal       |         | _    |                                                |        |          |  |
| Degree | Name        | ABBR | ORB |      |             |             | Name AB | BR C | RB                                             | Degree | Series   |  |
| 0      | Conjunction | CON  | 7   | 0    | 1           | Conjunction | C       | ON   | 1                                              | 0      | 2-series |  |
| 60     | Sextile     | SXT  | 4   | 59   | 61          | Sextile     | 5       | ХT   | 1                                              | 60     | 3-series |  |
| 90     | Square      | SQR  | 7   | 89   | 91          | Square      | S       | QR   | 1                                              | 90     | 2-series |  |
| 120    | Trine       | TRI  | 7   | 119  | 121         | Trine       |         | TRI  | 1                                              | 120    | 3-series |  |
| 150    | Quincunx    | QCX  | 2   | 149  | 151         | Quincunx    | C       | CX   | 1                                              | 150    | 3-series |  |
| 180    | Opposition  | OPP  | 7   | 179  | 181         | Opposition  | C       | PP   | 1                                              | 180    | 2-series |  |
|        |             |      |     |      |             |             |         |      | 1                                              |        |          |  |
|        |             |      |     |      |             |             |         | Cha  | Change the orb used for calculations of aspect |        |          |  |

Figure 15: Changing the Orb of Transits to Natal Aspects

<sup>&</sup>lt;sup>3</sup> This sheet does NOT exist in the Flower of Life Declination Daily Ephemeris & Aspectarian